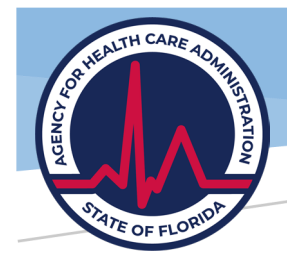

# Florida Nursing Home Uniform Reporting System (FNHURS) Manual

Agency for Health Care Administration

Abstract

This documentation provides information and tutorials for the use of the Agency's Provider Data Submission System for FNHURS submissions.

59E-4.102, F.A.C. June 2023

# Contents

| Introduction                              | 3  |
|-------------------------------------------|----|
| Purpose and Goals                         | 3  |
| Navigation                                | 3  |
| Screen Sizing                             | 3  |
| Support                                   | 4  |
| Sign-Up/Log-In, Security, and Permissions | 4  |
| Sign-Up                                   | 4  |
| Log-In                                    | 4  |
| Security                                  | 5  |
| Permissions                               | 5  |
| Provider Data Submission System           | 6  |
| Sign Up Instructions                      | 6  |
| Email Verification                        | 8  |
| Manage Your User Profile                  | 9  |
| Provider Registration                     |    |
| Select Providers                          |    |
| Registration Request Status               |    |
| Initial Status                            |    |
| Access Requested                          |    |
| Access Messages                           | 17 |
| Removing Providers                        |    |
| Provider Administrator                    | 21 |
| Manage Registrations                      | 21 |
| Assigning User Roles                      | 23 |
| Submission Dashboard                      | 24 |
| Create New Submission                     | 25 |
| Submissions In Progress                   | 27 |
| Submissions Under Agency Review           |    |
| Submission Tracking Dashboard             |    |
| FNHURS Nursing Home Provider Dashboard    |    |
| Provider Submission Worksheets            |    |
| Adjustments                               |    |
| Provider Submission Reports               |    |
| Provider Submission Actions               |    |
| Provider Submission Dashboard             |    |

| Provider Comments                             |
|-----------------------------------------------|
| Provider Attachments                          |
| Provider Submission Errors43                  |
| Provider submission Extension45               |
| Provider Submit for Review45                  |
| FNHURS Home Office Dashboard47                |
| Home Office Submission Worksheets48           |
| Adjustments                                   |
| Home Office Submission Reports53              |
| Home Office Submission Actions55              |
| Home Office Submission Dashboard55            |
| Home Office Comments55                        |
| Home Office Attachments57                     |
| Home Office Error Check57                     |
| Home Office submission Extension58            |
| Home Office Submit for Review59               |
| Search61                                      |
| Provider Data62                               |
| Related Parties                               |
| Appendix A: Manage Registrations              |
| Appendix B: Notes on Specific Account Numbers |

# Introduction

### Purpose and Goals

The Provider Data Submission System (System) allows for Nursing Home Providers and Supervisory Authorities, such as Home Offices, to electronically submit their audited financial statements and financial information directly to the Agency for Health Care Administration (Agency). The System is also used to submit Medicaid Cost Reports.

The System is primarily for the collection of information, and certain validations and edits have been put in place to ensure data is as clean and accurate as possible. The System allows for direct communication between Providers and Agency Analysts within the System so that there does not have to be an exchange of emails or multiple resubmissions. Ideally, when the Agency accepts a Submission, it will have been thoroughly reviewed by both the Agency and Provider, with any outstanding issues resolved or overridden by the Agency, if applicable.

### Navigation

The URL for the System is https://apps.ahca.myflorida.com/crs.

The System is compatible with the following internet browsers: Chrome, Edge, Safari, and Firefox.

Note: the System is not compatible with Internet Explorer. If you attempt to log in, you may receive the message below.

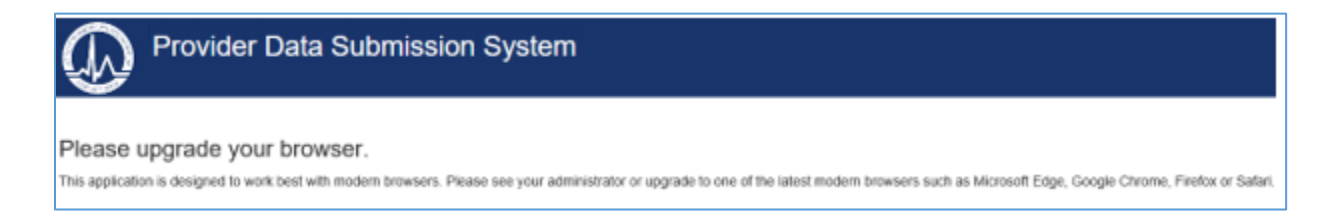

### Screen Sizing

While every attempt has been made to develop the System to be adjustable across all platforms, some of the text on the pages may wrap or appear out of alignment when viewed on smaller screens, like a laptop or tablet, or minimized on a larger screen.

The pages themselves can be adjusted for better viewing by using the Zoom Level within the browser. For Chrome and Edge, click the three little dots in the top right corner of the screen.

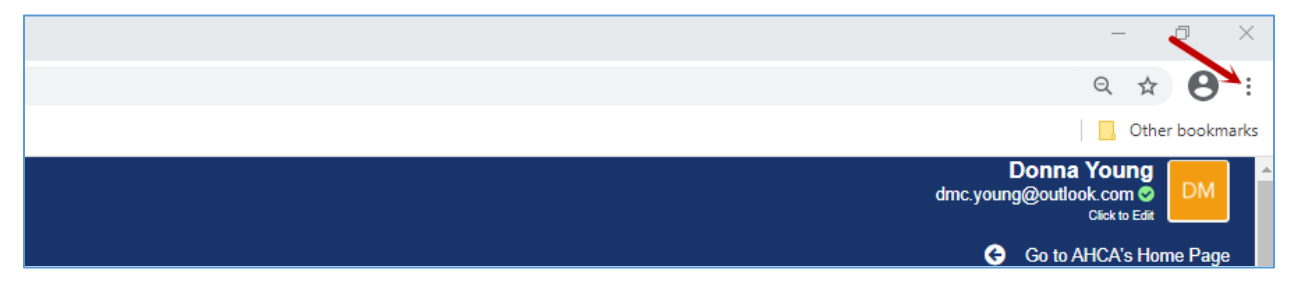

Use the **Zoom** minus (-) (and/or plus (+)) sign to adjust the screen.

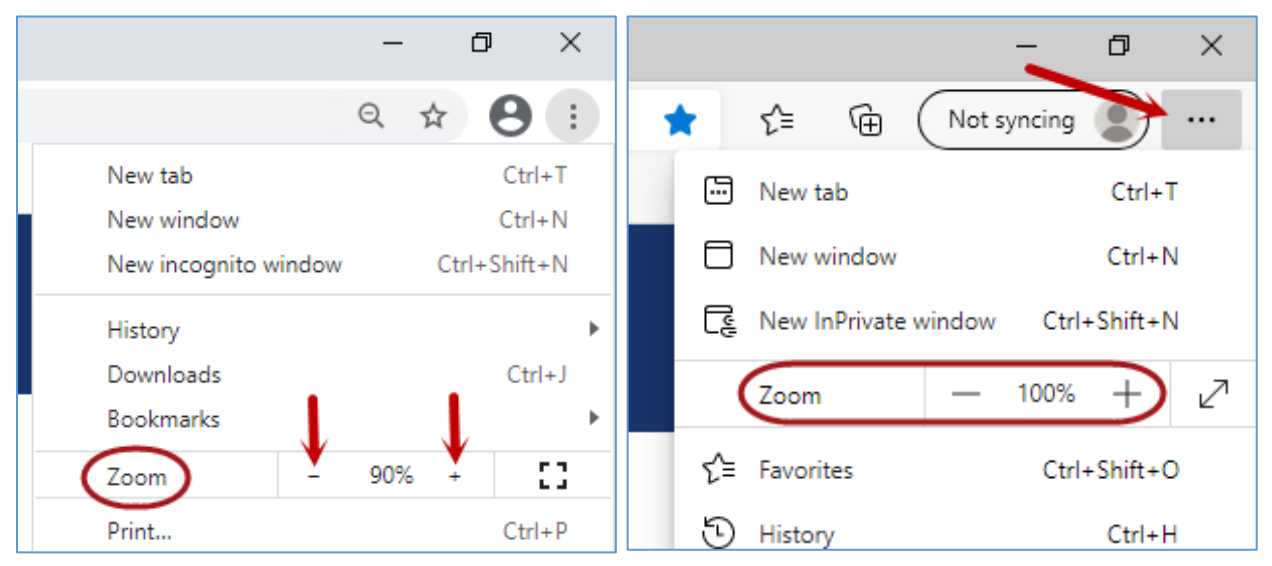

### Support

If you have additional questions about how to use the System, please contact the Financial Analysis staff via email at <u>AHCAFNHURS@ahca.myflorida.com</u>.

# Sign-Up/Log-In, Security, and Permissions

### Sign-Up

Provider and Home Office Users will first have to <u>Sign Up</u> to access the System using a valid, unique email address and password. The sign-up is a one-time operation for individuals. If someone has previously signed up for access to PDSS for the Cost Report System, a new account is not needed; please skip to the next section 'Log-In'.

Click <u>here</u> for the Sign-Up Instructions, and once the sign-up is completed successfully, users will have access to the <u>Provider Registration</u> page.

### Log-In

After a user has signed-up for the System, login using the email address and password used to sign-up whenever access is needed.

Note: If a user has the login page open too long before entering the login information, the user may receive an error message when login is attempted.

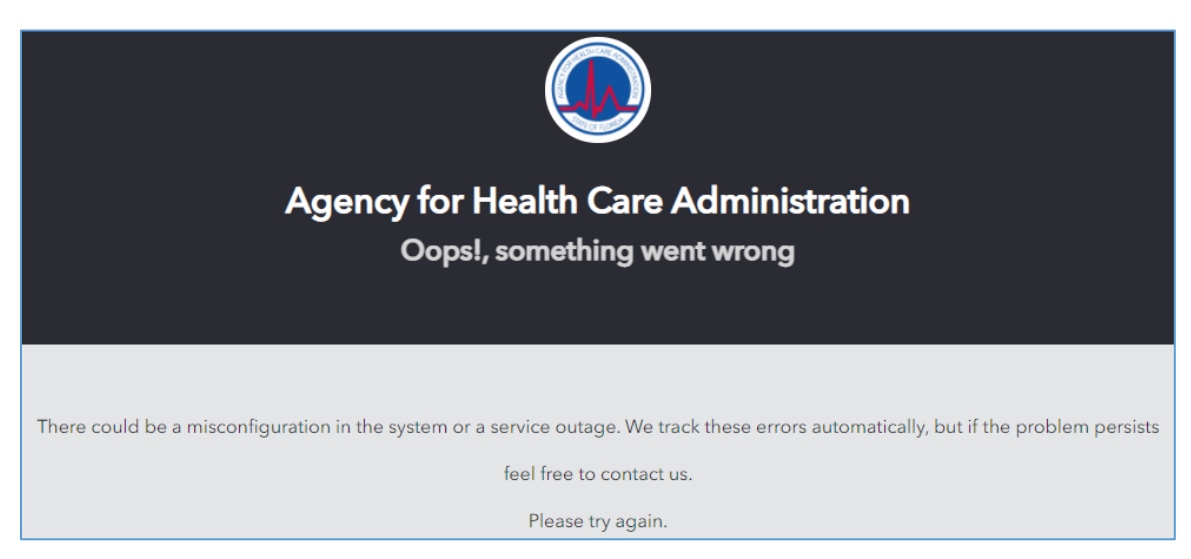

Just re-enter the URL for the System to return to the login screen and enter the information to log in.

### Security

When Sign-Up for the System is successful, an Email Verification process must be completed.

### Permissions

Users will be assigned roles based on the type of work they will perform in the System. They will be given a separate User Role for each of the Providers and/or Supervisory Authorities for which they are given access. The role of Administrator (Admin) is the highest level of access, so users designated as Administrators will have augmented permissions, which include the ability to grant access and assign Roles to other staff and contracted employees for those Providers/Supervisory Authorities they have Administrative access for. The Admins have access to all System tabs and have create, edit, and delete access permissions for the content of their Providers and Supervisory Authorities.

The System Roles (access levels) include:

- Access Requested The user has requested access to a Provider and/or Supervisory Authority. This user will not have access to the System beyond the *Request Provider Access* page until a Role has been assigned to at least one Provider or Supervisory Authority.
- Access Granted The user has been given access to a Provider or Supervisory Authority. This user can create and send Submissions to the Agency. They can view all the Submissions for the Provider or Supervisory Authority, but only update and submit the Submissions they 'own' or are assigned.
- Admin Access Granted The user has been given Administrative access to a Provider or Supervisory Authority. This user has the same permissions as *Access Granted* plus the ability to update and submit any of the Submissions for the Provider or Supervisory Authority. They are also able to assign Roles and re-assign Submissions to another 'owner', or user.
- Read-Only Access Granted The user has been given read-only access to a Provider or Supervisory Authority. This user cannot create Submissions or enter (or change) information on the Worksheets. They can view Submissions for the Provider or Supervisory Authority, including the Worksheets, Reports, Comments, and Error Check.

 Access Denied – The user has been refused access to, or had access removed from, a Provider or Supervisory Authority. This user can still log into the System, but will not have access to Provider(s) and Supervisory Authority(ies) for which they have been denied access.

The initial Admins for Providers and Supervisory Authorities will be given Admin access by the Agency. The Admins will then give access to, or remove access from, other users as needed. The Admins are also able to change the roles of users for their Providers. If a user is granted access to a Provider and/or Supervisory Authority, they will have that access until an Admin changes it or sets the user's access to *Access Denied*. Access must be revoked for a user to no longer have access to a Provider and/or Supervisory Authority. Each Provider's Admins are responsible for user maintenance.

Note: Even if a user is denied access to all their Providers and Supervisory Authorities, they will still be able to log into the System, but the Provider Registration page is the only page they will be able to see.

Providers may allow access to as many users as needed to perform the data entry and submission of financial reporting information to the Agency. There is no limit to the number of users that can access a single Provider.

# Provider Data Submission System

### Sign Up Instructions

Provider Users will start by signing up to access the Provider Data Submission System using a valid, unique email address and password.

The email address used to sign-up for the System will be used for verification; an email will be sent from the System to the address for the user to complete the <u>Email Verification</u> process. It is also the email address that will be used for forgotten passwords and for the automated notifications sent from the System resulting from various activities that take place.

Once the application URL has been entered into the browser and the page displays, select **Sign Up** in the box.

| PD         | SS                                                   |
|------------|------------------------------------------------------|
|            | Sign LIn                                             |
| Vours@exam | iple.com                                             |
| SIGN       |                                                      |
| 1          | <ul> <li>yours@exam</li> <li>your passwol</li> </ul> |

Enter a valid email address. Enter a valid password according to the criteria designated for passwords and click **SIGN UP**.

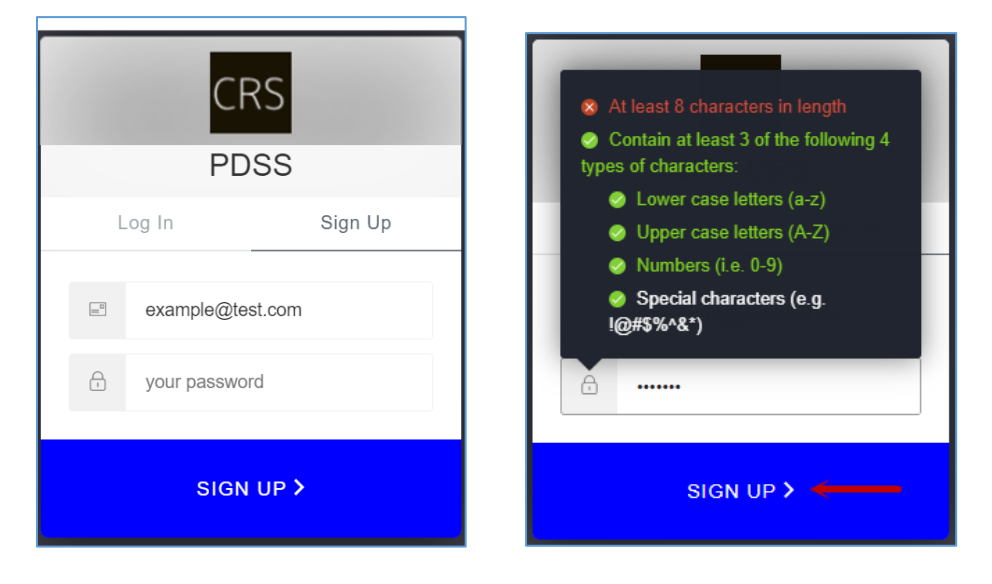

When **Sign Up** is successful, the initial landing page for the System will be the <u>Provider Registration</u> page.

| Provider Data Submission System                                                                                                    |                                                                                               | dmc.young@outtook.com<br>dmc.young@outook.com<br>Carister |
|----------------------------------------------------------------------------------------------------|-----------------------------------------------------------------------------------------------|-----------------------------------------------------------|
| Report Dashboard                                                                                                    |                                                                                               | Go to AHCA's Home Page                                    |
| Provider Registration<br>Use the lists on this screen to request access to a provider for the purpose of submitti                                                                                                    | ng cost data to the agency.                                                                   |                                                           |
| How to Use This Screen                                                                                                    | Current Registration Requests                                                                 | Available Providers                                       |
| Please note: your browser will automatically bring you to this<br>screen utili you have been granted access to at least one<br>provider. You can rehut to this screen at any time to request<br>access to other providen or remove any of your current providers.<br>You can click this link to leg out. When you log back in, the page<br>will inferient with any modifications' lapplicable. You can also come<br>out also sends a notification if applicable. You can also come<br>so that a sends a notification to the verified email when the review le<br>complete.<br>This page allows registered users to request access to provider for the<br>purpose of creating and/or working on a cost report submission. To<br>request access, select a program type and find the provider in the list<br>shown. Once your downed run the box on the list.<br>One or more providers can be diagod over bafore the Save Changes<br>button is clicked. Once the Save Changes button is clicked, a<br>notification will be sent to the provider downs the bottom<br>of each entry for the provider submission. The<br>request aboves requested You can not the bottom<br>of each entry to use requestation. Request at he bottom<br>of each entry to use the details of your request. You can return to this<br>screen at any time to request access to additional providers. | Drag entries here to request access and click Save Save Changes Changes to send your request. | Select a Program                                          |

The email address of the user logged in will display in the upper right corner of the page.

| $\square$ | Provider Data St | bmission System | dmc.young@outlook.com  dmc.young@outlook.com |
|-----------|------------------|-----------------|----------------------------------------------------------------------------------------------------|
|           | Report Dashboard |                 | Go to AHCA's Home Page                                                                                                    |
| Provide   | r Registration   |                 |                                                                                                    |
|           |                  |                 |                                                                                                    |

There will be an indicator – an exclamation point in a red circle – if the email address has not been verified yet. The <u>Email Verification</u> must be done before work within the System can begin.

|         | Medicaid Provider Cost Reporting System | dmc.young@outlook.com<br>dmc.young@outlook.com<br>om every<br>Duranted<br>C Go to AHCA's Home rage |
|---------|-----------------------------------------|----------------------------------------------------------------------------------------------------|
| Provide | r Registration                          |                                                                                                    |

From the top right corner is the ability to access the **User Profile** and **Logout**.

|          | Provider Data Submission System | example@test.com<br>example@test.com<br>Click to Eat<br>Go to AHCA's Home Page |
|----------|---------------------------------|--------------------------------------------------------------------------------|
| Provider | Registration                    |                                                                                |

**User Profile:** Select the **Click to Edit** link, and then select **User Profile** from the drop-down for the <u>Manage Your User Profile</u> page.

| $\square$ | Provider Data Submission System | example@test.com<br>example@test.com |
|-----------|---------------------------------|--------------------------------------|
|           | A Report Dashboard              | User Profile ome Page                |
|           |                                 |                                      |
| Provider  | Registration                    |                                      |

**Logout:** Select the **Click to Edit** link, and then select **Logout** from the drop-down to log out of the System.

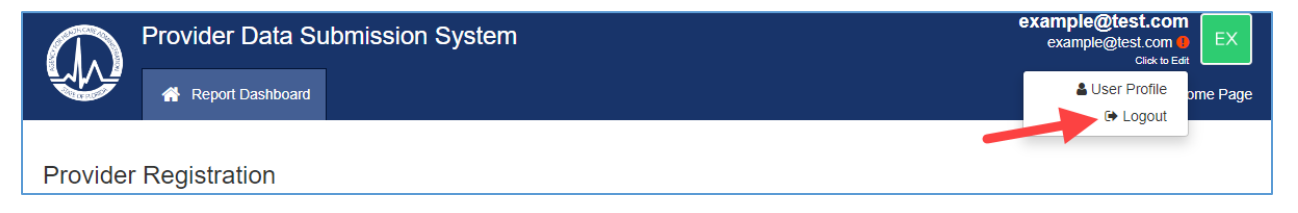

### **Email Verification**

When a valid email and password have been entered and Sign-Up for the System is successful, a verification email is sent from the System to the email address used to sign up.

| New message |               |                                                               |
|-------------|---------------|---------------------------------------------------------------|
| Favorites   | Secused Other |                                                               |
| Inbox 3     | MPF-CRS       | Verify your email Verify Your Account our account information |

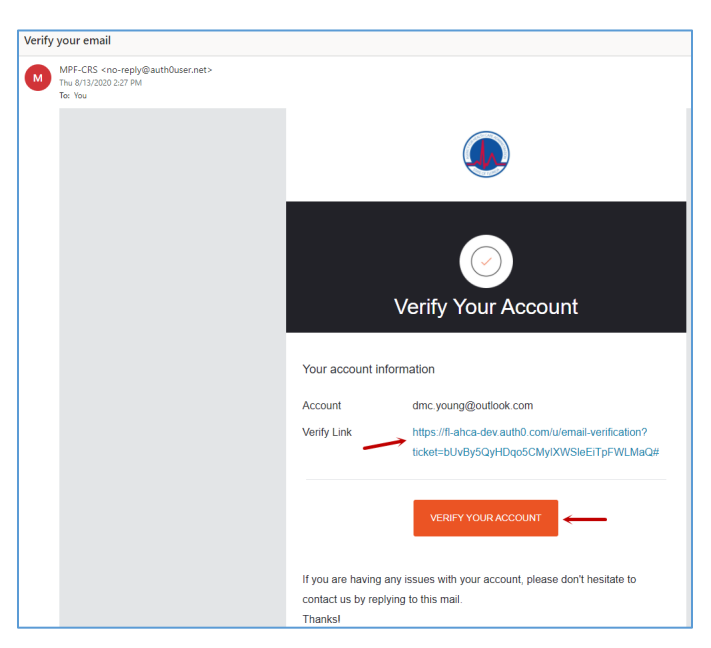

Click the **Verify Link** or **Verify Your Account** button in the email to complete the verification process.

A browser will open, and a message will display with the verification result.

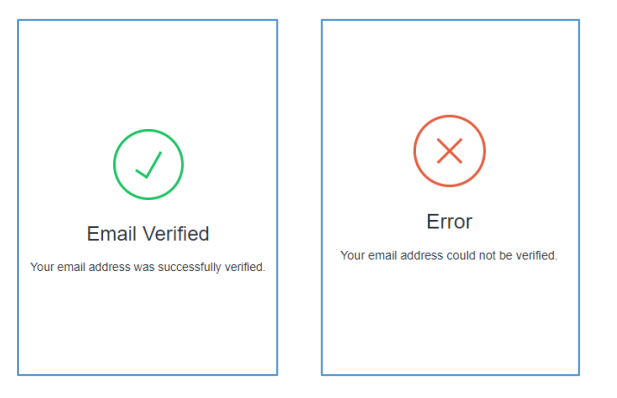

### Manage Your User Profile

The **Manage Your User Profile** page shows if the email address has been verified and allows for the verification email to be resent if needed. The page also allows for a **First Name** and **Last Name** to be entered.

To go to the **Manage Your User Profile** page, select the **Click to Edit** link in the top right corner under the user email address, and then select **User Profile** from the dropdown list.

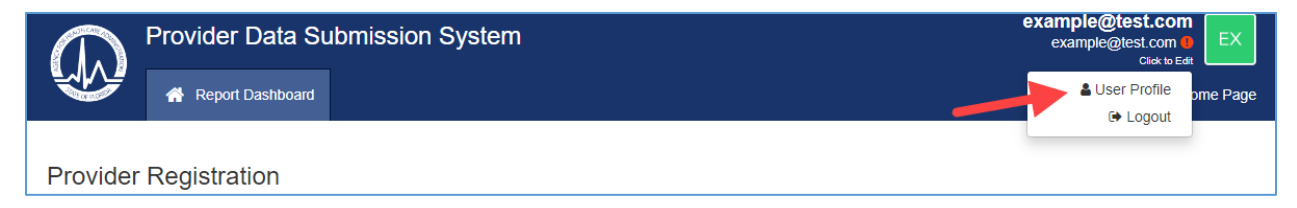

| Manage Your User Profile                                                                                                    |                                                                       |
|----------------------------------------------------------------------------------------------------|-----------------------------------------------------------------------|
| This page allows for the user to verify their email address and update their profile                                                                                                    | information                                                           |
| How to Use This Screen                                                                                                    | Your Personal Information                                             |
| This screen displays the personal information associated with your<br>account registration. The email address shown is linked to your<br>user account and cannot be changed. If a different email address<br>needs to be used. Sign Up for a new user account with the<br>preferred email address, and go through the process of requesting<br>access to the desired Providers. | First Name Last Name Registration Email Address dusumers?@butlook.com |
| When you click the Save Changes button, the system will<br>automatically log you out, and require you to log back in. It may<br>take up to 5 minutes for the Profile to update, but in the meantime<br>your account will continue to function normally.                                                                                                    | Save Changes                                                          |
| Email Address Verification                                                                                                    |                                                                       |
| The email address used to access the System has not yet been<br>verified. Verification is required, and access to the System may be<br>limited (or even denied) until the verification process is completed.                                                                                                    |                                                                       |
| Please check the Inbox for dyoungers2@outlook.com for an email<br>from our authentication provider requesting that you Verify Your<br>Account.                                                                                                    |                                                                       |
| Keep in mind that this message may have gone to the Spam or<br>Junk Mai folder if the verification email cannot be located, click<br>the builton below to request a new email. <i>Note:</i> It may take up to<br>30 minutes for the system to process the request and generate a<br>new verification message.                                                                   |                                                                       |
| Resend Email Verification Message                                                                                                    |                                                                       |

If the email address has been verified successfully, the page will display a confirmation message.

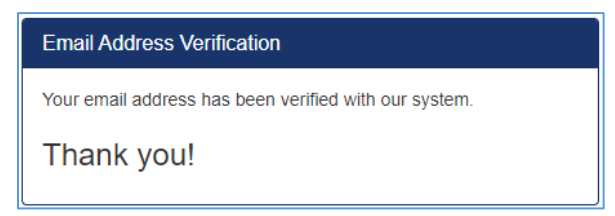

In addition, the indicator in the top right corner will display green with a check mark.

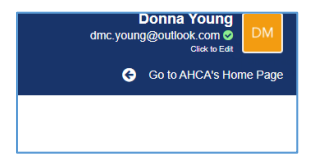

Note: The email from the System could go to Spam or Junk Mail, so those folders should be checked if the email fails to come to the Inbox.

If verification has not been done, the page will display the description and instructions, and provide a way to resend the verification email.

If the email cannot be located, click the **Resend Email Verification Message** button and another email will be sent to the email address used to sign up.

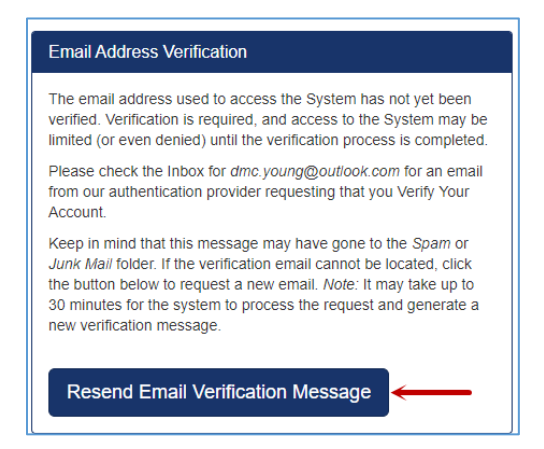

Once the email is received, complete the *Email Verification Process*.

When the System is first accessed, the email address used to sign up displays in the top right corner, and the First and Last Name are empty in the **Your Personal Information** box.

|                 |               |                       | dmc.young@comcast.net<br>dmc.young@comcast.net<br>criek to Edit |
|-----------------|---------------|-----------------------|-----------------------------------------------------------------|
| Provider Access | 警 Manage Regi | rations               | 📀 Go to AHCA's Hom                                              |
|                 |               |                       |                                                                 |
| n.              |               |                       |                                                                 |
| Your Personal   | Information   |                       |                                                                 |
|                 | First Name    |                       |                                                                 |
|                 | Last Name     |                       |                                                                 |
| Registration    | Email Address | dmc.young@comcast.net |                                                                 |
|                 |               | Save Changes          |                                                                 |

After the First Name and Last Name are entered, click the Save Changes button.

| Your Personal Information  |                       |
|----------------------------|-----------------------|
| First Name                 | Donna                 |
| Last Name                  | Young                 |
| Registration Email Address | dmc.young@comcast.net |
|                            | Save Changes          |

The System will automatically log out and require that the user log back in.

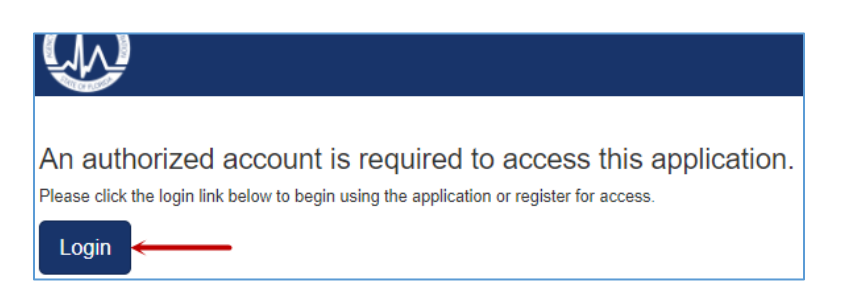

When the System opens, the user's name will display in the top right corner above the email address.

| Provider Data Submission System | example@test.com<br>example@test.com •<br>click to Eat |
|---------------------------------|--------------------------------------------------------|
| Report Dashboard                | Go to AHCA's Home Page                                 |
| Provider Registration           |                                                        |

The Name will also display throughout the System for the Administrator, Agency staff, and on the Submissions that the user "Owns" or is assigned.

| Contact Info                  |                                      |
|-------------------------------|--------------------------------------|
| Current Owner<br>Change Owner | Donna Young<br>dmc.young@outlook.com |
| Analyst Assigned              | none assigned                        |

### Provider Registration

The registration process starts from the **Provider Registration** page. Provider users select the FNHURS Report Nursing Home(s) and FNHURS Home Office Report they need to have access to for creating and/or working on financial information and audited financial statement Submissions. Once the Providers are selected and saved by a user, notifications will be sent to the Agency or Provider Administrators, as applicable, for them to review and respond by granting access as needed.

Until a user has selected and been given access to at least one Nursing Home Provider or Home Office, they will only be able to see the Provider Registration page.

| Report Dashboard                                                                                                    |                                                                                       | Go to AHCA's Home Page |
|----------------------------------------------------------------------------------------------------|---------------------------------------------------------------------------------------|------------------------|
| Provider Registration<br>Use the lists on this acreen to request access to a provider for the purpose of submitti<br>How to Use This Screen                                                                                                    | ng cost data to the agency<br>Current Registration Requests                           | Available Providers    |
| Preservoter your browservel automatically bring you to the screen until<br>you have been granted access to at lead one provider. You can return to<br>this screen and your carrier of providers in the proper velocity of the provider of the provider and the screen and your carrier of providers. You can active the provider is a screen and the provider is a screen and the provider is a screen and the provider is a screen and the provider is a screen and the provider is a screen and the provider is a screen and the provider is a screen and the provider is the provider is a screen and the provider is a screen and the provider is the provider is the provider is the provider is a screen and the screen and the screen and the provider is the screen and the screen and the scre | Drag entries here to request access and click Save Save Changes to send your request. | Select a Program       |

### Select Providers

When access to a Nursing Home Provider or Home Office needs to be requested, click the little arrow to the right under the **Select a Program** in the **Available Providers** box on the far right of the screen.

| Available Providers |   |
|---------------------|---|
| Select a Program    |   |
|                     | • |
|                     |   |

The options available will be Nursing Home Provider, NHP Home Office, **FNHURS Report**, and **FNHURS Home Office Report**. Selecting an option from the drop down will then generate a list of Providers, either Nursing Home Providers or Home Offices, to choose from based on that selection.

| Available Providers       |
|---------------------------|
| Select a Program          |
| ▼                         |
| Nursing Home Provider     |
| NHP Home Office           |
| FNHURS Report             |
| FNHURS Home Office Report |

The **FNHURS Report** should be selected for requesting access to licensed Nursing Homes for the Florida Nursing Home Uniform Reporting (FNHUR) of financial information and audited financial statements.

The **FNHURS Home Office Report** should be selected for requesting access to Home Offices for the Florida Nursing Home Uniform Reporting (FNHUR) of financial information and audited financial statements.

Once a **Program** is selected, the list of **Available Providers** will populate based on that Program selection.

|                  | iect a Flografii                                                                                                    |   |
|------------------|----------------------------------------------------------------------------------------------------|---|
| F                | NHURS Report                                                                                                    | ٠ |
| va               | ailable Providers                                                                                                    |   |
| E                | Enter text to search by name, license or provider number.                                                                                 |   |
| А<br>С<br>Л<br>9 | ABBEY DELRAY<br>DELRAY BEACH, FL<br>Aedicaid Number: 0 D, License Number: 1201098, File Number:<br>15051                                  | • |
| А<br>С<br>Л<br>9 | ABBEY DELRAY SOUTH<br>DELRAY BEACH, FL<br>Aedicaid Number: 0                                                                              |   |
| A<br>S<br>N<br>5 | ABBEY REHABILITATION AND NURSING CENTER<br>SAINT PETERSBURG, FL<br>//edicaid Number: 0:0, License Number: 10010981, File Number:<br>15201 |   |
| A<br>C<br>N<br>5 | ADVANCED CARE CENTER<br>CLEARWATER, FL<br>//edicaid Number: 0 ), License Number: 11290961, File Number:<br>15219                          |   |

Drag the desired Nursing Home Provider(s) and/or Home Office(s) from the list on the right to the **Current Registration Requests** box on the left.

| Current Registration Requests                                                    | Available Providers                                                                                                    |
|----------------------------------------------------------------------------------|----------------------------------------------------------------------------------------------------|
| Drag entries here to request access and click Save Charges to send your request. | Select a Program FNHURS Report Available Providers                                                                                                    |
|                                                                                  | Enter text to search by name, license or provider number.  ABBEY DELRAY DELRAY DELRAY BEACH, FL Medicaid Number: 0 0, License Number: 1201098, File Number: 95051 |
|                                                                                  | ABBEY DELRAY SOUTH<br>DELRAY BEACH, FL<br>Medicaid Number: 0 0, License Number: 1198088, File Number:<br>96062                                                    |
|                                                                                  | ABBEY REHABILITATION AND NURSING CENTER<br>SAINT PETERSBURG, FL<br>Medicaid Number: 0. License Number: 10010081, File Number:<br>56201                            |
|                                                                                  | ADVANCED CARE CENTER<br>CLEARWATER, FL<br>Medicaid Number: 0 , License Number: 11290961, File Number:<br>55219                                                    |
|                                                                                  | ADVENTHEALTH CARE CENTER APOPKA NORTH                                                                                                    |

There is a search field that can be used to find **Available Providers**.

| Available Providers                                                                                            |   |
|----------------------------------------------------------------------------------------------------|---|
| Select a Program                                                                                               |   |
| FNHURS Report                                                                                                  | • |
| Available Providers<br>Enter text to search by name, license or provider number.                               |   |
| ABBEY DELRAY<br>DELRAY BEACH, FL<br>Medicaid Number: 0 D, License Number: 1201098, File Number:<br>95051       |   |
| ABBEY DELRAY SOUTH<br>DELRAY BEACH, FL<br>Medicaid Number: 0 0, License Number: 1199098, File Number:<br>95052 |   |
| ABBEY REHABILITATION AND NURSING CENTER<br>SAINT PETERSBURG, FL                                                |   |

Note: If the search field is used, at least three (3) characters must be entered into the field, and the list will filter with any names that contain those characters anywhere in the name.

| elect a Program                                                    |                                                                                  |
|--------------------------------------------------------------------|----------------------------------------------------------------------------------|
| FNHURS Report                                                      |                                                                                  |
| vailable Providers                                                 |                                                                                  |
| palm                                                               |                                                                                  |
| BROOKDALE PALN<br>SARASOTA, FL<br>Medicaid Number: 0<br>35960954   | IER RANCH SNF<br>0, License Number: 130471010, File Number:                      |
| CONSULATE HEAL<br>WEST PALM BEAC<br>Medicaid Number: 0<br>95032    | TH CARE OF WEST PALM BEACH<br>H, FL<br>0, License Number: 15950961, File Number: |
| COURT AT PALM AI<br>POMPANO BEACH,<br>Medicaid Number: 1<br>100839 | RE, THE<br>FL<br>0, License Number: 15550982, File Number:                       |
| GLENRIDGE ON PA<br>SARASOTA, FL<br>Medicaid Number: null,          | ALMER RANCH INC.<br>License Number: 130471031, File Number:                      |

If a user needs to request access to multiple Nursing Home Providers and/or Home Offices, drag each to the **Current Registration Requests** box prior to saving and sending the requests.

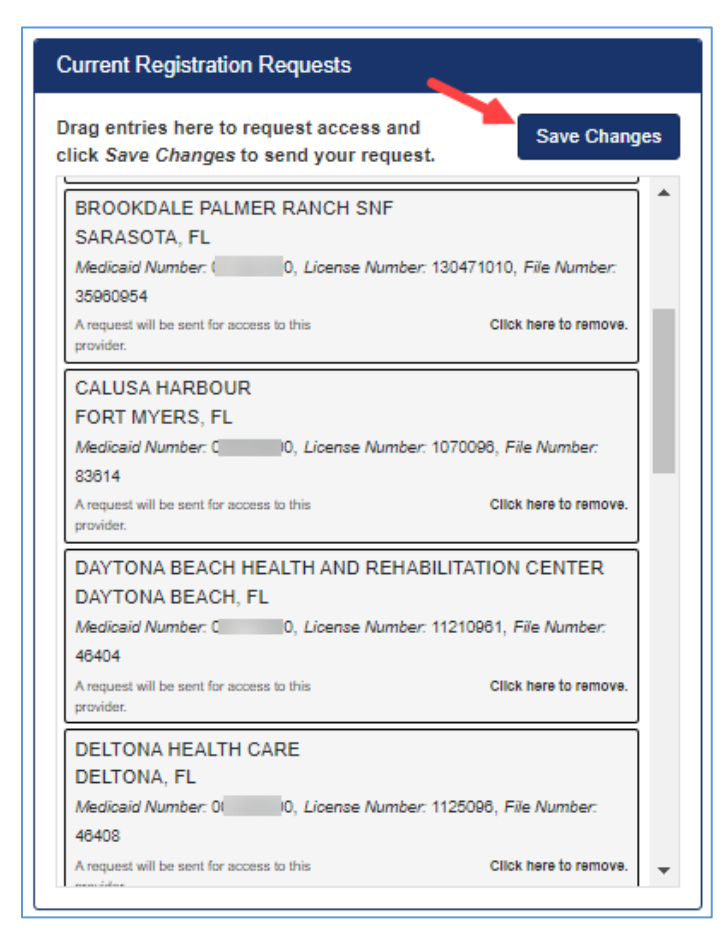

Note: The **Save Changes** button must be clicked for the Request(s) to be sent to the Provider's Admin(s) (or Agency if it is the first Admin requesting access).

Once the **Save Changes** button is clicked, an email will be sent from the System to the Provider Admin(s) for the requested Provider(s) or to AHCA Admins if no Provider Admin exists.

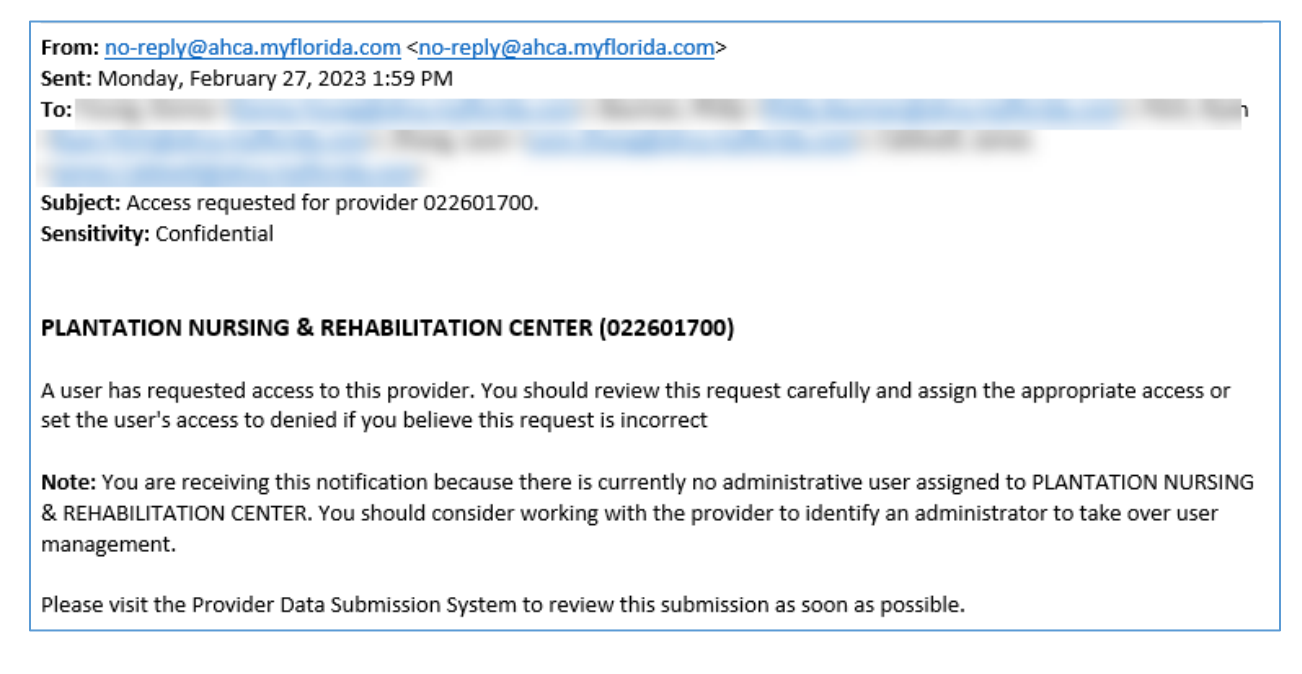

### Registration Request Status

Each of the Providers in the **Current Registration Request** box will have a message for the current status of the request. The message will change as the request moves through the process. The steps of the process include selecting a Provider, sending the request to an Administrator, and receiving the role assignment for the Provider.

The **Click here to remove** link will always be available for each of the Providers. There is a message displayed when a user clicks the link, and the Provider will be removed from the **Current Registration Requests** list when the **Save Changes** button is clicked.

#### Initial Status

When a Provider is first dragged over, before the **Save Changes** button has been clicked, the status will be **A request will be sent for access to this provider**.

| Current Registration Requests                                                                     |                       |
|---------------------------------------------------------------------------------------------------|-----------------------|
| Drag entries here to request access and click <i>Save</i><br><i>Changes</i> to send your request. | Save Changes          |
| Bon Secours Health System, Inc                                                                    |                       |
| Marriottsville, MD<br>Home Office Code: BON                                                       |                       |
| A request will be sent for access to this provider.                                               | Click here to remove. |

#### Access Requested

Once the **Save Changes** button has been clicked, notification is sent to the Administrator(s) of the Provider(s) and the message will be **You have requested access to this provider**.

| Current Registration Requests                                                                |                       |
|----------------------------------------------------------------------------------------------|-----------------------|
| Drag entries here to request access and click Save Save Change Changes to send your request. |                       |
| Bon Secours Health System, Inc                                                               | <b>^</b>              |
| Marriottsville, MD                                                                           |                       |
| Home Office Code: BON                                                                        |                       |
| You have requested access to this provider.                                                  | Click here to remove. |

#### Access Messages

Once access to a Provider has been given, the level of that access is disclosed in the message.

| Current Registration Requests                                                                                                    |                       |    |
|----------------------------------------------------------------------------------------------------|-----------------------|----|
| Drag entries here to request access and click Save<br>Changes to send your request.                                              | Save Chang            | es |
| BON SECOURS MARIA MANOR NURSING CARE CENTER<br>SAINT PETERSBURG, FL<br>Medicaid Number: (0, License Number: 1055096, File Number | r 55232               | ^  |
| You have been assigned administrative access to this provider.                                                                   | Click here to remove. |    |
| BRIDGEWATER PARK HEALTH & REHABILITATION CENTE<br>OCALA, FL<br>Medicaid Number: 0 0, License Number: 130471062, File Numb        | ER<br>ber: 35961055   |    |
| You have been granted access to this provider.                                                                                   | Click here to remove. |    |
| CARROLLWOOD CARE CENTER<br>TAMPA, FL                                                                                             |                       |    |
| Medicaid Number: 0 0, License Number: 1077095, File Number                                                                       | : 62920               |    |
| You have been granted read-only access to this<br>provider.                                                                      | Click here to remove. | J  |
| CLARIDGE HOUSE NURSING & REHABILITATION CENTER<br>NORTH MIAMI, FL                                                                | ર                     |    |
| Medicaid Number: 0 0, License Number: 1090096, File Number                                                                       | : 111306              |    |
| Your access to this provider was denied.                                                                                         | Click here to remove. |    |

For Provider Admins, the <u>Manage Registrations</u> page has a list of the roles and the description of their access. The descriptions for the roles are also in the <u>Permissions</u> section of this document.

#### **Removing Providers**

Since some of the Providers have similar names, it is important to verify when requesting access that the correct Provider is chosen. If the wrong Provider is added to the **Current Registration Request** box, it can be taken out by selecting the **Click here to remove** link in the bottom right corner of that Provider entry. Access to a Provider can be removed at any time, even after the access request has been sent or a role has been assigned.

If the **Click here to remove** link is selected before the **Save Changes** button is clicked, the Provider will immediately be taken off the list.

| Current Registration Requests                                                                 |                     |  |  |  |  |  |  |
|-----------------------------------------------------------------------------------------------|---------------------|--|--|--|--|--|--|
| Drag entries here to request access<br>and click <i>Save Changes</i> to send your<br>request. | Save Changes        |  |  |  |  |  |  |
| BALANCED HEALTHCARE<br>SAINT PETERSBURG, FL                                                   |                     |  |  |  |  |  |  |
| Medicaid Number: 0 , License Number:                                                          | 1252096, File       |  |  |  |  |  |  |
| Number: 55229                                                                                 |                     |  |  |  |  |  |  |
| A request will be sent for access to CI<br>this provider.                                     | ick here to remove. |  |  |  |  |  |  |

After the access request has been sent to the Admin(s), a Provider can still be removed from the **Registration Requests** by selecting **Click here to remove** and then **Save Changes**.

| Current Registration Requests                                                                                                    |
|----------------------------------------------------------------------------------------------------|
| Drag entries here to request access<br>and click Save Changes to send your<br>request.                                                                                                    |
| DELTONA HEALTH CARE<br>DELTONA, FL<br>Medicaid Number: 0 0, License Number: 1125096, File<br>Number: 46408<br>You have requested access to this Click here to remove.                       |
| EMERALD COAST CENTER<br>FORT WALTON BEACH, FL<br>Medicaid Number: 0 0, License Number: 11410961, File<br>Number: 14602<br>You have been granted access to<br>this provider.                 |
| Current Registration Requests                                                                                                    |
| Drag entries here to request access<br>and click Save Changes to send your<br>request.                                                                                                    |
| LIFE CARE CENTER OF PALM BAY<br>PALM BAY, FL<br>Medicaid Number: 0 0, License Number: 130471030, File<br>Number: 35960988<br>Your request for access to this<br>provider will be cancelled. |

| Current Registration Requests                                                                       |   |
|----------------------------------------------------------------------------------------------------|---|
| Drag entries here to request access<br>and click Save Changes to send your<br>request.              |   |
| RULEME CENTER<br>EUSTIS, FL<br>Medicaid Number: (0, License Number: 11450961, File<br>Number: 33501 | • |
| Your access to this provider will be removed.                                                       |   |

Until a User Role has been assigned to at least one of the requested Providers or Supervisory Authorities, the System will continue to return a user to the **Provider Registration** page.

When access has been given, the user will receive an email detailing the Provider(s) and level(s) of access they have received. The levels of access include Provider Administrator, Provider Access, Read-Only Access, and Access Denied.

| Your | our access has been updated.                                                                                                    |   |  |               |  |  |
|------|----------------------------------------------------------------------------------------------------|---|--|---------------|--|--|
| 0    | This message has been marked as Confidential.                                                                                                    |   |  |               |  |  |
| N    | no-reply@ahca.myflorida.com<br>Tue 12/1/2020 10:57 AM<br>To: You                                                                                      | 5 |  | $\rightarrow$ |  |  |
|      | An administrator has reviewed your registration request and taken the following actions:                                                              |   |  |               |  |  |
|      | Access Granted to PALM GARDEN OF SUN CITY (009858900).     Access Granted to CARROLLWOOD CARE CENTER (026387700).                                     |   |  |               |  |  |
|      | Please visit the Medicaid Provider Cost Reporting System to review your registration details or begin using the system to submit cost reporting data. |   |  |               |  |  |

Once access has been given to at least one Provider or Supervisory Authority, additional tabs will be available depending on the level of access given.

If at any point in time a user's access level is changed, they will receive an email notifying them of the change.

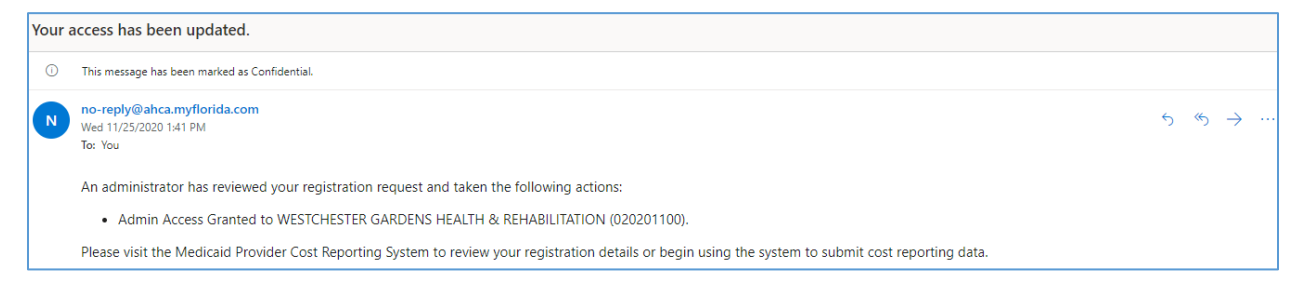

Users can return to the **Provider Registration** page via the **Request Provider Access** tab at any time to drag Providers and/or Supervisory Authorities over and request access to them or remove registrations for Providers and/or Supervisory Authorities that are no longer needed.

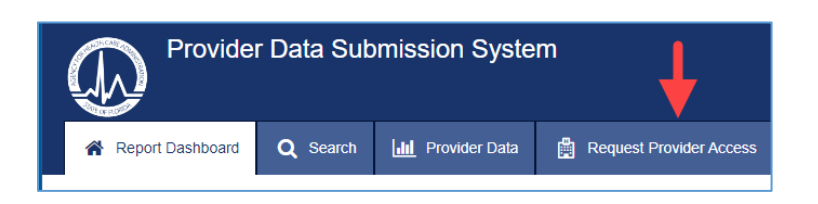

### Provider Administrator

The primary Provider Administrator users will be invited to sign up for the System by AHCA staff. Once users select FNHURS Report Nursing Home(s) and/or FNHURS Home Office Report and click **Save Changes** to send the request(s), AHCA staff will receive the pending registrations for review. They will assign access, selecting the Role of **Admin Access Granted**.

Once a user has been given **Admin Access** to a Provider and/or Supervisory Authority, all the other tabs for the System will become available. The tabs across the top of the screen are general and applicable across the whole System, they are not specific to individual Providers or Submissions. They include the <u>Report/Submission Dashboard</u>, <u>Search</u>, <u>Provider Data</u>, <u>Request Provider Access</u>, and <u>Manage</u> <u>Registrations</u> (Provider Admin access only).

| Provider Data Submission System |                  |          |                   |                         |                      |  |  |
|---------------------------------|------------------|----------|-------------------|-------------------------|----------------------|--|--|
|                                 | Report Dashboard | Q Search | III Provider Data | Request Provider Access | Manage Registrations |  |  |

Note: Depending on when access is given, users may need to log out and log back in to see the tabs across the top of the page.

After access has been given, the landing page after logging in is the <u>Submission Dashboard</u>.

### Manage Registrations

The **Manage Registrations** tab will only be available to Provider Administrator users. Provider Admins will manage access requests from other users for the Providers they are Admins for in the System. When another user requests access to a Provider, the Administrator will be notified. The Admin will receive an email letting them know another user is requesting access to a Provider they manage.

There is no limit to the number of users that can have access to the Providers and Supervisory Authorities.

| Access requested for provider MAG.                                                                                                    |                   |                 |  |  |  |  |
|----------------------------------------------------------------------------------------------------|-------------------|-----------------|--|--|--|--|
| no-reply@ahca.myflorida.com<br>To • Young, Donne; O dum, Richard; • Day, Zainab; O Falk, Rebekah; • Hatcher, Toriano; • Webb, Dary!; • Shelton, Sarah; • Caldwell, James<br>① Prese treat this as Confidential. | ← Reply           | ≪ Reply All     |  |  |  |  |
| Phish Alert                                                                                                    |                   |                 |  |  |  |  |
| Magnolia Health Care Group (MAG)                                                                                                    |                   |                 |  |  |  |  |
| A user has requested access to this provider. You should review this request carefully and assign the appropriate access or set the user's access to denied if you believe this request is incorrect            |                   |                 |  |  |  |  |
| Note: You are receiving this notification because there is currently no administrative user assigned to Magnolia Health Care Group. You should consider working with the provider to identify an administrative | or to take over u | ser management. |  |  |  |  |
| Please visit the Medicaid Provider Cost Reporting System to review this submission as soon as possible.                                                                                                    |                   |                 |  |  |  |  |

In addition, the System displays messages on the **Submission Dashboard** in the **Your Recent Notifications** box.

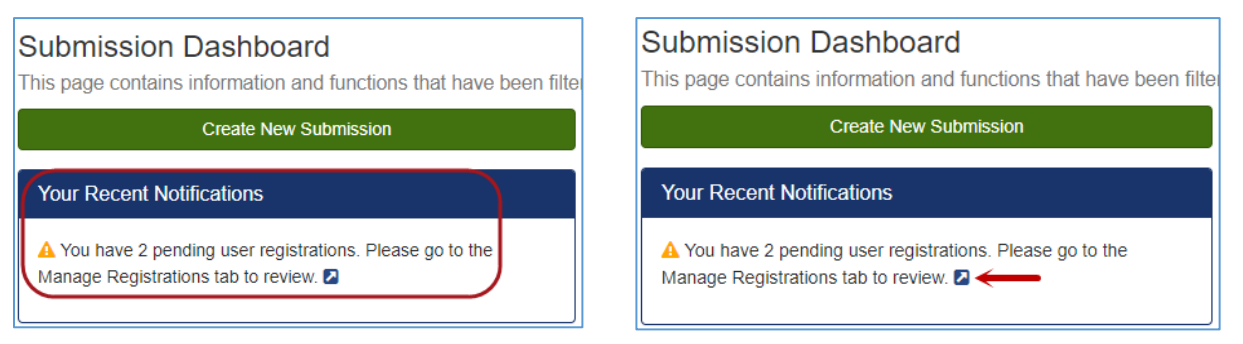

Click the little arrow at the end of the notification sentence to be taken to the **Manage Registrations** page **Showing Active Registrations Only**,

OR

Click the Manage Registrations tab to display Showing Active Registrations Only.

| ABNOT |                  | 4        |               |                         |                      |
|-------|------------------|----------|---------------|-------------------------|----------------------|
|       | Report Dashboard | Q Search | Provider Data | Request Provider Access | Manage Registrations |

The button at the top of the list in the **User Registration Profiles** box allows for the list to be toggled back and forth between **Showing Active Registration Requests Only** and **Showing All Registration Requests**.

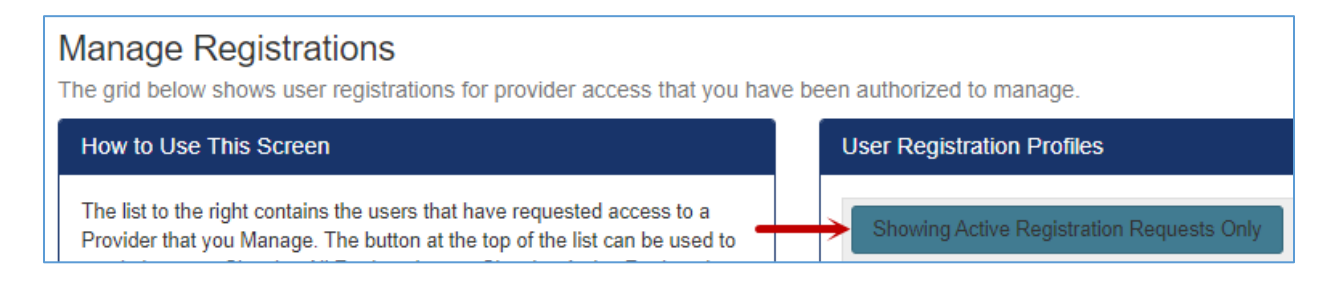

#### Showing Active Registration Requests Only

**Showing Active Registration Requests Only** displays users who have sent a request for access to a Provider you manage and are still "active" or pending role assignment.

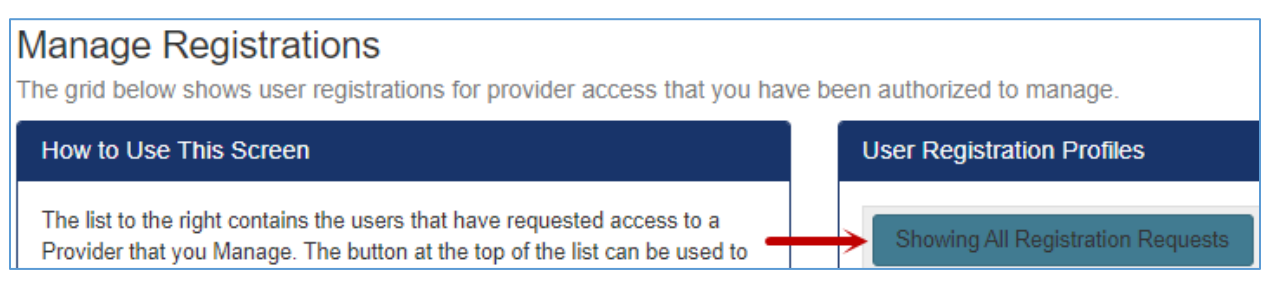

Showing All Registration Requests

**Showing All Registration Requests** displays all the users who have sent a request for access to a Provider that you manage. It includes all the users that have already been assigned a role beyond **Access Requested**, along with those users that are still "active" or pending role assignment.

Note: Provider Admin users will only see users/requests for those Providers they are Admins for in the System. For additional details, please see <u>Appendix A</u>.

#### Assigning User Roles

The roles and their abilities are listed on the left side of the Manage Registrations page.

- Admin Access Granted = The user has been given administrative access to the provider. This user has the same access as ar-granted, with the ability to update and submit any of the submissions for the provider. They are also able to assign Roles and re-assign submissions to another 'owner', or provider user.
   Access Denied = The user has been refused access to, or had access removed from, the provider. This user can still log into the system, but they do not have any access to the
- provider(s) they have been denied access to.
  Access Granted = The user has been granted access to the provider. This user can create submissions. They can view all the submissions for the provider, but only update and submit the submissions they 'own', or are assigned to.
- Read Only Access Granted = The user has been given read-only access to the provider. This user cannot create submissions, nor enter (or change) information on the worksheets. They can view all the worksheets and Reports, and enter Comments from any of the worksheets.
- Access Requested = The user has requested access to the provider. This user will not have access to the system beyond the *Request Provider Access* page until a Role has been assigned.

Once on the Manage Registrations page, click the little arrow to the left of the user/email address.

| Us | User Registration Profiles        |             |              |                     |  |  |  |  |  |  |
|----|-----------------------------------|-------------|--------------|---------------------|--|--|--|--|--|--|
|    | Showing All Registration Requests |             |              |                     |  |  |  |  |  |  |
|    | Email                             | Last Name 🌱 | First Name 🌱 | Date Registered     |  |  |  |  |  |  |
| •  | caldwell0414@comcast.net          | Caldwell    | James        | 06/24/2020 10:34 AM |  |  |  |  |  |  |
|    | dmc.young@outlook.com             | Young       | Donna        | 07/27/2020 03:56 PM |  |  |  |  |  |  |

Click directly on the User Role field next to the Requested Provider to highlight the field.

| • | dyoungtest2@test.com            | Young | Donna                                                    |
|---|---------------------------------|-------|----------------------------------------------------------|
|   | ✓ Save changes ♦ Cancel changes |       |                                                          |
|   | User Role                       |       | Requested Provider / Identifier 🕇                        |
|   | Access Requested                |       | LOURDES-NOREEN MCKEEN RESIDENCE FOR GERIATRIC CARE, INC. |

Click the User Role field again to open the list of Roles.

|                  | Young                                                                                          | Donna                                                                                                    |
|------------------|------------------------------------------------------------------------------------------------|----------------------------------------------------------------------------------------------------|
| O Cancel changes |                                                                                                |                                                                                                    |
|                  |                                                                                                | Requested Provider / Identifier †                                                                                                    |
|                  | $\rightarrow$ .                                                                                | LOURDES-NOREEN MCKEEN RESIDENCE FOR GERIATRIC CARE, INC.                                                                                                    |
|                  |                                                                                                |                                                                                                    |
|                  | Young                                                                                          | Donna                                                                                                    |
| O Cancel changes |                                                                                                |                                                                                                    |
|                  |                                                                                                | Requested Provider / Identifier †                                                                                                    |
|                  | •                                                                                              | LOURDES-NOREEN MCKEEN RESIDENCE FOR GERIATRIC CARE, INC.                                                                                                    |
| nted<br>Granted  |                                                                                                |                                                                                                    |
|                  | <ul> <li>♥ Cancel changes</li> <li>♥ Cancel changes</li> <li>Inted</li> <li>Granted</li> </ul> | Young Cancel changes Young Young Cancel changes for a changes for a chan |

Click on the desired **User Role** to select it and click the **Save Changes** button to complete the assignment. There can be more than one Administrator for a Provider, so the Provider Admin can assign **Admin Access Granted** to another user. The Administrator may assign roles for multiple requests and then **Save Changes**.

| • | dyoungtest2@test.com | Young | Donna                                                    |
|---|----------------------|-------|----------------------------------------------------------|
|   | ✓ Save changes       |       |                                                          |
|   | User Role            |       | Requested Provider / Identifier 🕇                        |
|   | Access Granted       |       | LOURDES-NOREEN MCKEEN RESIDENCE FOR GERIATRIC CARE, INC. |

### Submission Dashboard

Once access to the System has been given, the **Submission Dashboard** will be the landing page when a user logs into the System. It is also the page that opens from the **Report Dashboard** tab. The page has two main sections, with one for Submissions <u>In Progress</u> at the top and one for Submissions <u>Under Agency Review</u> at the bottom.

Submissions **In Progress** are those that Providers are currently working on. The Submissions that Providers have completed and submitted to the Agency are in the **Under Agency Review** section.

| Provider Data Sul                                                                                                    | bmission S                                                                                                    | System                                |                                      |                        |                   |              | Exam<br>exam          | ple Provider<br>ple@test.com |
|----------------------------------------------------------------------------------------------------|----------------------------------------------------------------------------------------------------|---------------------------------------|--------------------------------------|------------------------|-------------------|--------------|-----------------------|------------------------------|
| Report Dashboard                                                                                                    | Q Search                                                                                                    | III Provider Data                     | Request Provider Access              | Manage Registrations   |                   |              | G                     | Go to AHCA's Home Page       |
| Submission Dashboard<br>This page contains information and funct<br>Create New Submission                                                                                                    | tions that have                                                                                                    | been fillered based or<br>In Progress | n the current user role.             |                        |                   |              |                       |                              |
| Your Recent Notifications O No pending notifications.                                                                                                    |                                                                                                    | No submissions f                      | N T Id T                             | Pr Y Start Date        | End Date Due Date | Revision     | Date Creat Recent Co. |                              |
| How to Use This Screen<br>Submissions for the Providers that you have to<br>access to will display in the main sections on<br>applicable based on their current status. If the<br>Submissions started for a Provider, or the Sub-<br>have been Accepted and Committed by the Aj<br>section lists will be empty. To view completed<br>Submissions, please use the Search tab at the<br>page to go to the Search Submissions page.<br>Note: for each entry in the lists, you can click<br>to view the user assignments for the submission | the page, as<br>the page, as<br>re are no<br>missions<br>gency, the<br>and Accepted<br>e top of the<br>on the ▶ icon<br>on. |                                       |                                      |                        |                   |              |                       |                              |
| In Progress<br>This list contains Submissions that have be<br>and are all being worked on by the Provide<br>These Submissions have not yet been sent<br>Agency for review and are considered unsu                                                                                                    | en created<br>er users.<br>I to the<br>Jomitted.                                                                            |                                       |                                      |                        |                   |              |                       | ÷                            |
| Under Agency Review                                                                                                    | 2                                                                                                    | H 4 0                                 | ▶ ¥ 10 ▼ item                        | is per page            |                   |              | No il                 | ems to display               |
| complete and have been sent to the Agency<br>review. They will remain under review unlet<br>returned to Provider user for additional acti-<br>they have been Accepted and Committed b<br>Agency. Once they have been accepted by<br>Agency leases use the Gastrich bet the other                                                                                                    | y for<br>ss they are<br>on, or until<br>iy the<br>the                                                                       | Under Agency                          | Review<br>Name <b>T</b> Ide <b>T</b> | Pro <b>Y</b> Start Dat | te End Date [     | Due Date Rev | rision Date Create    | Recent Com                   |
| page to go to the Search Submissions page                                                                                                    | e.                                                                                                    | No submissions f                      | found matching this review status.   |                        |                   |              |                       | *                            |

Note: If there are not any Submissions that have been created and are **In Progress** (or **Under Agency Review**) for any of the Providers a user has access to, the Submission Dashboard will be empty because there is nothing to display.

The information for each Submission that is displayed on the page is the Name, Identifier, Start Date, End Date, Revision number, Date Created, and Recent Comments.

Name is the name of the nursing home provider or home office.

**Identifier** is a unique number or code the Agency uses to identify the provider or home office. For Providers it is their Medicaid Number or licensing file number and for Home Offices (Supervisory Authorities) it is a three characater alpha code that is generated by and for the Agency.

Start Date is the Fiscal Year Begin Date for the Submission.

End Date is the Fiscal Year End Date for the Submission.

**Revision** is a number that signifies which Submission for a facility with a specific Start Date and End Date is currently In Progress or Under Agency Review. The first Submission for a specified Start and End Date will have a Revision number of zero (0). Once a Submission is Accepted by the Agency, it is removed from the Submission Dashboard. If another Submission for the same facility with same Start and End Dates is created, the Revision number will be one (1).

Date Created is the date the Submission was created.

**Recent Comments** is the number of comments that have recently been added to the Submission.

#### Create New Submission

To enter financial information, a FNHURS Submission "shell" of the Worksheets must be created. FNHURS Submissions can be created for Home Offices and Nursing Home Providers. Click the **Create New Submission** button on the **Submission Dashboard** page to open the **Create Submission** page.

| Submission Dashboard                                                                                                    | 1                                             |                    |
|----------------------------------------------------------------------------------------------------|-----------------------------------------------|--------------------|
| This page contains information and f                                                                                                    | y dons that have been filtered based on the c | current User Role. |
| Create New Sub                                                                                                    | In Progress                                   |                    |
| Create Submission                                                                                                    |                                               |                    |
| This page allows you to start a new submission for one of your auth                                                                                                    | ed providers.                                 |                    |
| Instructions                                                                                                    | Create a New Submission for Provider          |                    |
| How to create a new submission:                                                                                                    | Select a Program                              |                    |
| <ol> <li>Select a program type from the list to access your<br/>authorized providers.</li> </ol>                                                                                               |                                               |                    |
| <ol> <li>Select one of your authorized providers from the second list.<br/>This list will automatically update to show you your<br/>authorized providers from the selected program.</li> </ol> |                                               |                    |
| <ol><li>Use the calendar date picker at the right to select the fiscal<br/>year Start and End dates.</li></ol>                                                                                 |                                               |                    |
| 4. Click Save to create a new submission.                                                                                                    |                                               |                    |

Click the little arrow to the right of the **Select a Program** field to display the list of Program selections.

| Create Submission                                                                                |                                      |                  |     |  |  |  |  |  |  |
|--------------------------------------------------------------------------------------------------|--------------------------------------|------------------|-----|--|--|--|--|--|--|
| This page allows you to start a new submission for one of your authorized providers.             |                                      |                  |     |  |  |  |  |  |  |
| Instructions                                                                                     | Create a New Submission for Provider |                  |     |  |  |  |  |  |  |
| How to create a new submission:                                                                  |                                      | Select a Program | →·] |  |  |  |  |  |  |
| <ol> <li>Select a program type from the list to access your<br/>authorized providers.</li> </ol> |                                      |                  |     |  |  |  |  |  |  |

The current options to submit a FNHURS report are **FNHURS Report** and **FNHURS Home Office Report**. Selecting an option from the drop down will show a list of Nursing Home Providers or Home Offices to choose from based on that selection.

| Create a New Submission for Provider |                                                                                        |  |  |  |  |  |  |  |  |
|--------------------------------------|----------------------------------------------------------------------------------------|--|--|--|--|--|--|--|--|
| Select a Program                     | •                                                                                      |  |  |  |  |  |  |  |  |
| 3                                    | Nursing Home Provider<br>NHP Home Office<br>FNHURS Report<br>FNHURS Home Office Report |  |  |  |  |  |  |  |  |

The **FNHURS Report** should be selected for starting a Submission for a licensed Nursing Home for the Florida Nursing Home Uniform Reporting (FNHUR) of financial information and audited financial statements.

The **FNHURS Home Office Report** should be selected for starting a Submission for a Home Office for the Florida Nursing Home Uniform Reporting (FNHUR) of financial information and audited financial statements.

Once a **Program** is selected, only **Providers** or **Home Offices** for which the user has **Admin Access Granted** or **Access Granted** will be available for selection. Click the little arrow to the right of **Select an Authorized Provider** field to display the list of available Providers.

| Select a Program     | FNHURS Report                                    |
|----------------------|--------------------------------------------------|
| Select an Authorized | OLD COUNTRY HOME (: 3)                           |
| Trovider             | EMERALD COAST CENTER (0 0)                       |
|                      | S EMERALD SHORES HEALTH AND REHABILITATION (0 0) |
| Enter Start Date     | GRAB THE BULL (3 2)                              |
| Enter End Data       | HOWDY NEIGHBOR (3 6)                             |
| Enter End Date       | OLD COUNTRY HOME (: 3)                           |

Once a provider is selected, enter the Submission Start Date and End Date, and click the Save button.

| Create a New Submission for Provider |                                                                   |   |  |  |  |  |  |  |  |
|--------------------------------------|-------------------------------------------------------------------|---|--|--|--|--|--|--|--|
| Select a Program                     | FNHURS Report                                                     | • |  |  |  |  |  |  |  |
| Select an Authorized<br>Provider     | an Authorized OLD COUNTRY HOME (3 3)<br>Provider                  |   |  |  |  |  |  |  |  |
|                                      | Submissions must cover a minimum of 6 and a maximum of 18 months. |   |  |  |  |  |  |  |  |
| Enter Start Date                     | 1/2/2021                                                          |   |  |  |  |  |  |  |  |
| Enter End Date                       | 1/1/2022                                                          | Ë |  |  |  |  |  |  |  |
|                                      | Save                                                              |   |  |  |  |  |  |  |  |
|                                      |                                                                   |   |  |  |  |  |  |  |  |

When the **Save** button is clicked, and if the creation was successful, the <u>Submission Tracking Dashboard</u> for the Provider Submission will open.

Note: There can only be one "active" (either In Progress or Under Agency Review) Submission for Providers for a given Start and End Date period at a time.

#### Submissions In Progress

Once a Submission has been created, it will be listed in the **In Progress** section at the top of the Submission Dashboard.

| In Pr | In Progress |                          |            |                                    |            |          |          |          |                      |        |   |   |
|-------|-------------|--------------------------|------------|------------------------------------|------------|----------|----------|----------|----------------------|--------|---|---|
|       |             | N <b>Y</b>               | I <b>T</b> | P <b>T</b>                         | Start Date | End Date | Due Date | Revision | Date Cr              | Recent |   |   |
| •     | Open        | Sample<br>Home<br>Office | TST        | FNHURS<br>Home<br>Office<br>Report | 01/01/20   | 12/31/20 | 04/30/20 | 0        | 03/06/20<br>08:30 AM | 0      | Ê | * |
| •     | Open        | HOWDY<br>NEIGHB          | 35961116   | FNHURS<br>Report                   | 01/01/20   | 12/31/20 | 04/30/20 | 0        | 03/06/20<br>08:08 AM | 0      | Î |   |

While all the users who have access to a Provider can **Open** and view any Submission for that Provider, only the user who "Owns" a Submission (along with the Admin(s) for the Provider) can make modifications to the Worksheets and submit to the Agency for that Submission.

The user who creates a Submission is considered the **Owner** of that Submission. If the user's Provider Admin reassigns the Submission to another user, that new user becomes the **Owner**. One way to see the Owner and their email address is on the Tracking Dashboard for the Submission itself.

| Contact Info  |                  |
|---------------|------------------|
| Current Owner | Example Provider |
| Change Owner  | example@test.com |

The **Contact Email** for the Provider User who owns a Submission can be seen on the Submission Dashboard.

Click the little arrow to the left of the Provider Name to see the email address for the Provider User assigned to it.

| In P | In Progress |                          |                   |                                    |            |          |          |          |                      |        |   |   |
|------|-------------|--------------------------|-------------------|------------------------------------|------------|----------|----------|----------|----------------------|--------|---|---|
|      |             | N ▼                      | I <b>Y</b>        | P <b>Y</b>                         | Start Date | End Date | Due Date | Revision | Date Cr              | Recent |   |   |
| •    | Open        | Sample<br>Home<br>Office | TST               | FNHURS<br>Home<br>Office<br>Report | 01/01/20   | 12/31/20 | 04/30/20 | 0        | 03/06/20<br>08:30 AM | 0      | Î | * |
|      | Open        | HOWDY<br>NEIGHB          | 35961 <b>1</b> 16 | FNHURS<br>Report                   | 01/01/20   | 12/31/20 | 04/30/20 | 0        | 03/06/20<br>08:08 AM | 0      | Ô |   |

| In Pi | In Progress     |                       |          |                                 |            |                       |             |          |                        |           |  |   |
|-------|-----------------|-----------------------|----------|---------------------------------|------------|-----------------------|-------------|----------|------------------------|-----------|--|---|
|       |                 | N <b>T</b>            | Id 🝸     | P 🕈                             | Start Date | End Date              | Due Date    | Revision | Date Crea              | Recent Co |  |   |
| •     | Open            | Sample<br>Home Office | TST      | FNHURS<br>Home Office<br>Report | 01/01/2021 | 12/31/2021            | 04/30/2022  | 0        | 03/06/2023<br>08:30 AM | 0         |  | * |
| •     | Open            | HOWDY<br>NEIGHBOR     | 35961116 | FNHURS<br>Report                | 01/01/2021 | 12/31/2021            | 04/30/2022  | 0        | 03/06/2023<br>08:08 AM | 0         |  |   |
|       | Date Assigned 🕇 |                       |          | Assignment Typ                  | nt Type    |                       | itact Email |          | Is Active              | Is Active |  |   |
|       | 03/06/20        | 23                    |          | Provider User                   |            | example@test.com true |             |          |                        |           |  |   |

There is also the ability to delete Submissions that are In Progress. Click the **red trash can icon** to the far right of a Submission to remove it.

| In i | In Progress |                          |            |                                    |            |          |          |          |                      |        |   |   |
|------|-------------|--------------------------|------------|------------------------------------|------------|----------|----------|----------|----------------------|--------|---|---|
|      |             | N <b>T</b>               | I <b>T</b> | P <b>Y</b>                         | Start Date | End Date | Due Date | Revision | Date Cr              | Recent |   |   |
| •    | Open        | Sample<br>Home<br>Office | TST        | FNHURS<br>Home<br>Office<br>Report | 01/01/20   | 12/31/20 | 04/30/20 | 0        | 03/06/20<br>08:30 AM | 0      | Î | • |
| •    | Open        | HOWDY<br>NEIGHB          | 35961116   | FNHURS<br>Report                   | 01/01/20   | 12/31/20 | 04/30/20 | 0        | 03/06/20<br>08:08 AM | 0      | Î |   |

Only the user who owns a Submission or the Admin(s) for the Provider can delete a submission that is In Progress.

| In Progress     |          |                       |                           |                                 |               |            |               |          |                        |           |   |
|-----------------|----------|-----------------------|---------------------------|---------------------------------|---------------|------------|---------------|----------|------------------------|-----------|---|
|                 |          | N <b>Y</b>            | ld 🝸                      | P <b>T</b>                      | Start Date    | End Date   | Due Date      | Revision | Date Crea              | Recent Co |   |
| •               | Open     | Sample<br>Home Office | TST                       | FNHURS<br>Home Office<br>Report | 01/01/2021    | 12/31/2021 | 04/30/2022    | 0        | 03/06/2023<br>08:30 AM | 0 💼       | • |
| •               | Open     | HOWDY<br>NEIGHBOR     | 35961116                  | FNHURS<br>Report                | 01/01/2021    | 12/31/2021 | 04/30/2022    | 0        | 03/06/2023<br>08:08 AM | 0         |   |
| Date Assigned 🕇 |          | Assignment Type       | ssignment Type Contact Em |                                 | lact Email Is |            | Is Active     | e        |                        |           |   |
|                 | 03/06/20 | 23                    |                           | Provider User                   |               | exa        | mple@test.com |          | true                   |           |   |

| Oops, something went wrong!                                                       | ×                                                  |
|-----------------------------------------------------------------------------------|----------------------------------------------------|
| Internal ServerError (500) occurred                                               |                                                    |
| Request: https://dev.apps.ahca.myflorida.com/restservices-crs/v1/DeleteSubmission |                                                    |
| Message Current user is not allowed to perform this action.                       |                                                    |
| Date/Time: 11/06/2020 11:55:09                                                    |                                                    |
| URL: https://dev.apps.ahca.myflorida.com/Crs/Home/AjaxGridDestroy                 |                                                    |
| Referrer: https://dev.apps.ahca.myflorida.com/Crs/                                |                                                    |
|                                                                                   |                                                    |
| Any changes made on the current so                                                | reen may have been lost. Please check your inputs. |
|                                                                                   | Close                                              |

If a user that does not own a Submission attempts to delete it, the message above will be received.

Click the **Open** button to the left of the Provider Name to open the <u>Submission Tracking Dashboard</u> for

#### the Submission.

| In Progress |                          |            |                                    |            |          |          |          |                      |        |   |   |
|-------------|--------------------------|------------|------------------------------------|------------|----------|----------|----------|----------------------|--------|---|---|
|             | N <b>T</b>               | I <b>T</b> | P <b>Y</b>                         | Start Date | End Date | Due Date | Revision | Date Cr              | Recent |   |   |
| ► Open      | Sample<br>Home<br>Office | TST        | FNHURS<br>Home<br>Office<br>Report | 01/01/20   | 12/31/20 | 04/30/20 | 0        | 03/06/20<br>08:30 AM | 0      | Ē | * |
| Open        | HOWDY<br>NEIGHB          | 35961116   | FNHURS<br>Report                   | 01/01/20   | 12/31/20 | 04/30/20 | 0        | 03/06/20<br>08:08 AM | 0      | Î |   |

### Submissions Under Agency Review

Once a Submission has been submitted to the Agency, it will be listed in the **Under Agency Review** section at the bottom of the **Submission Dashboard** page.

If not already on the Submission Dashboard, click the **Report Dashboard** tab at the top of the page.

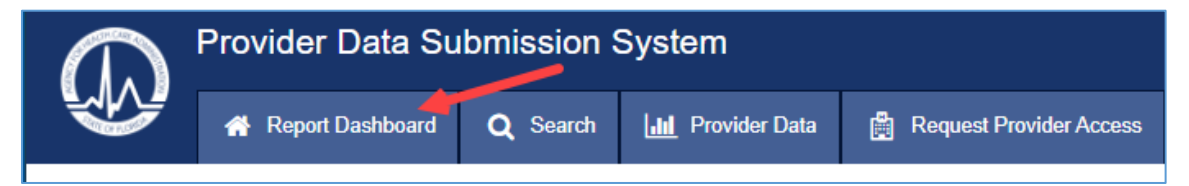

When the page displays, the **In Progress** section will be at the top, and the **Under Agency Review** section will be toward the bottom of the page.

| n Progr                                   | ess   |                                              |            |                                    |            |            |            |          |                        |        |          |
|-------------------------------------------|-------|----------------------------------------------|------------|------------------------------------|------------|------------|------------|----------|------------------------|--------|----------|
|                                           |       | N <b>T</b>                                   | I <b>Y</b> | P ▼                                | Start Date | End Date   | Due Date   | Revision | Date Cre               | Recent |          |
| • 0                                       | pen   | Sample<br>Home<br>Office                     | TST        | FNHURS<br>Home<br>Office<br>Report | 01/01/2021 | 12/31/2021 | 04/30/2022 | 0        | 03/06/2023<br>08:30 AM | 0      | Ê        |
| • 0                                       | pen   | HOWDY<br>NEIGHB                              | 35961116   | FNHURS<br>Report                   | 01/01/2021 | 12/31/2021 | 04/30/2022 | 0        | 03/06/2023<br>08:08 AM | 0      | <b>a</b> |
| • 0                                       | pen   | Allegro<br>Senior<br>Living, LLC             | ASL        | FNHURS<br>Home<br>Office<br>Report | 11/01/2021 | 11/01/2022 | 03/01/2023 | 0        | 03/05/2023<br>12:41 PM | 0      | ê        |
| • 0                                       | pen   | EMERALD<br>SHORES<br>HEALTH<br>AND<br>REHABI | 0 0        | FNHURS<br>Report                   | 03/06/2022 | 03/05/2023 | 07/03/2023 | 0        | 03/05/2023<br>12:23 PM | 0      | Î        |
| H A 1 D T items per page 1-4 of 4 items C |       |                                              |            |                                    |            |            |            |          |                        |        |          |
| Jnder A                                   | gency | Review                                       |            |                                    |            |            |            |          |                        |        |          |

Once a Submission has been sent to the Agency for review, no updates or modifications can be made to any of the information.

If an AHCA Analyst has a question or finds an issue with a Submission, they can return it to the Provider user to follow-up. When a Submission is returned, it reverts to **In Progress** and displays in that section of the page.

### Submission Tracking Dashboard

After the **Save** button on the Create New Submission page is clicked, the **Submission Tracking Dashboard** page for the individual Submission will open. The page also displays when the **Open** button is clicked for a Submission on the Submission Dashboard.

The Submission Tracking Dashboard is specific to the selected Provider or Home Office and the dates of the Submission.

### FNHURS Nursing Home Provider Dashboard

The Nursing Home Provider Tracking Dashboard displays the information specific to an individual Provider/Facility Submission.

| $\bigcirc$ | Provider Data Su                    | bmission S | System                |                                        |                         |            |             |                               | Example P<br>example@te              | st.com Cick to Edit |
|------------|-------------------------------------|------------|-----------------------|----------------------------------------|-------------------------|------------|-------------|-------------------------------|--------------------------------------|---------------------|
|            | 🖀 Report Dashboard                  | Q Search   | III Provider Data     | Request Provider Access                | 嶜 Manage Registrations  |            |             |                               | 😔 🛛 Go to A                          | HCA's Home Page     |
| EMERAL     | D SHORES HEA                        | LTH AND    |                       | TION - 006097200 - 0                   | )3/05/2023 <sup>⊄</sup> | 5)         | 6           | Actions                       | 🔒 Reports -                          |                     |
| w<br>c     | START<br>Vorksheets<br>Vick to Open | DA         | Additional Informa    | ECK FOR ERRORS SUBMIT F                | OR REVIEW UNDER AGE     | ICY REVIEW | RESUBMIT    | ACCEPTED<br>Contact Info      |                                      |                     |
| c          | iontact Info                        |            | The due date for this | s report is 7/3/2023.                  |                         |            |             | Current Owner<br>Change Owner | Example Provider<br>example@test.com |                     |
|            | Assets                              |            |                       |                                        |                         |            |             | Analyst Assigned              | none assigned                        |                     |
|            | Expenses                            |            |                       |                                        |                         |            |             | 03/05/2023: Unsubmit          | ted                                  |                     |
| Expense    | ss - Additional Info                |            | Reminders             |                                        |                         | Recent Col | llaboration |                               | show all comments                    |                     |
|            | Audit                               |            | • 07/03/2023: E       | Due date to certify this submission fo | r agency review.        | L          |             |                               |                                      | J                   |

The **Provider Name** and **Medicaid Number** or **licensure file number**, along with the **Submission End Date**, will display across the top of the page.

#### Submission Start and End Dates

If the Submission Start Date and/or End Date were entered incorrectly when the Submission was created, they can be modified by clicking the little **pencil icon** after the Submission End Date at the top of the page.

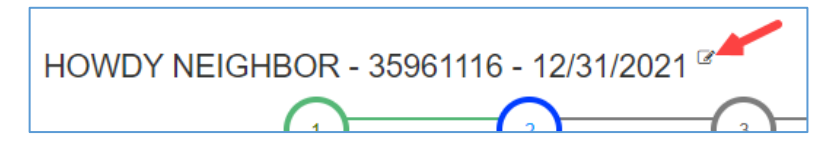

Enter the correct date(s) and click the **Save** button.

| Update        | Start and End D | ate for this S | Submission  | n          | ×     |
|---------------|-----------------|----------------|-------------|------------|-------|
| Start<br>Date | 1/1/2021        | Ë              | End<br>Date | 12/31/2021 |       |
|               |                 |                |             | Save       | Close |

#### Provider Submission Worksheets

The **Worksheets** listed down the left side of the page allow for the financial information to be entered, modified, and/or reviewed. In addition, each Account Number on the Worksheet allows for **Comments** in reference to information entered in that row for that Account Number.

When information has not been entered on a Worksheet, the button to open it will remain white. Click the button with the Worksheet name on it to open it.

| Worksheets<br>Click to Open   |
|-------------------------------|
| Facility Info                 |
| Contact Info                  |
| Utilization                   |
| Assets                        |
| Liabilities & Equity/Fund Bal |
| Expenses                      |
| Expenses - Additional Info    |
| Staffing                      |
| Revenue                       |
| Audit                         |
|                               |

When a Worksheet has been selected and is open, the button on the left has a highlight around it.

|           | Worksheets<br>Click to Open | _ |
|-----------|-----------------------------|---|
|           | Facility Info               |   |
|           | Contact Info                | ) |
| $\square$ | Utilization                 | ) |
| $\geq$    | Assets                      | ļ |

Information can be entered directly into the fields, and once there have been changes to the page, a message will display letting the user know there have been changes and reminding them to save those changes.

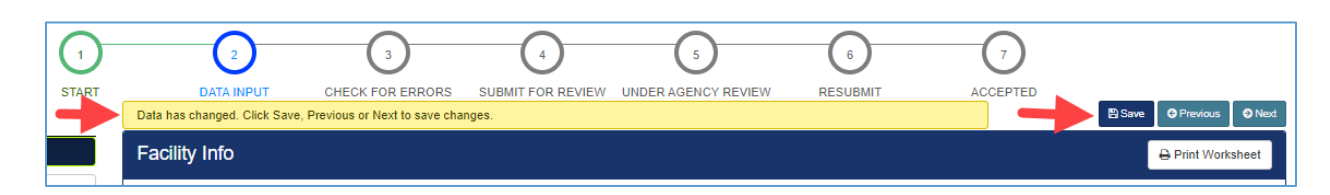

The **Save**, **Previous**, and **Next** buttons, which are at the top and bottom right of each page, will save the current Worksheet.

#### <u>Save</u>

Clicking the **Save** button will save the changes made and remain on the current Worksheet.

#### <u>Previous</u>

Clicking the **Previous** button will save any changes made and open the Worksheet listed before the current one. If a user is on the first Worksheet and the Previous button is clicked, the last Worksheet will open.

#### <u>Next</u>

Clicking the **Next** button will save any changes made and open the Worksheet listed after the current one. If a user is on the last Worksheet and the Next button is clicked, the first Worksheet will open. Once at least one piece of information has been entered and the **Save** or **Previous** or **Next** button has been clicked, the Worksheet button will turn blue.

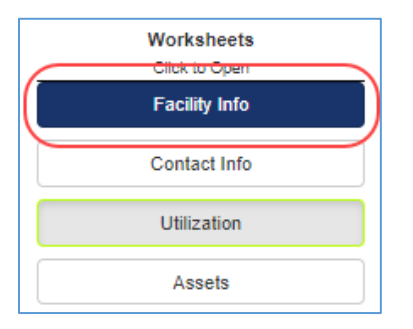

#### <u>Comments</u>

All the Worksheets (pages) allow for **Comments** to be entered. The comments are for explaining an entry, or for providing additional information about an Account Number (row), to the Agency Analyst(s) who will be reviewing the Submission. Note: some Accounts require comments.

The new comments can be entered for accounts as applicable.

| Current Assets - 1xxxxx |                |                          |         |       | 1 |
|-------------------------|----------------|--------------------------|---------|-------|---|
| Account Name            | Account Number | Skilled Nursing Facility | Non-SNF | Total |   |
| Cash                    | 110000         |                          |         |       | 9 |
| Investments             | 120000         |                          |         |       | ø |

The text boxes allow for a fairly large amount of text to be entered into the field.

| Id New Comment for Worksheet Ent           | ry ×                                         |
|--------------------------------------------|----------------------------------------------|
| Creating a new comment entry for Month: Ja | n 2018, Account Code: sb000_1                |
| This is a comment for the month of Janua   | ary 2018 on the Patient Day Stats Worksheet. |
| Save                                       | Cancel                                       |

Click the **Save** button to keep the Comment that was entered.

Note: clicking the bubbles open the boxes to create a new comment each time. To see the comments already entered, select **Comments** from the **Actions** drop-down button at the top right of the page to view the <u>Comments</u> page.

Recent comments (and communications) will display on the Submission Tracking Dashboard in the **Recent Collaboration** box.

| Dates and Deadlines                                                                                                    | Recent Collaboration                                                                                                    | show all comme                                                       |
|----------------------------------------------------------------------------------------------------|----------------------------------------------------------------------------------------------------|----------------------------------------------------------------------|
| <ul> <li>05/31/2019: Due date to certify this submission for agency review.</li> <li>04/30/2020. The date to certify a submission for inclusion in this year's rate calculation<br/>has passed.</li> <li>04/30/2021. Last day to certify a submission for inclusion in next year's rate calculation.</li> </ul> | Donna Young<br>Curabitur fauchus pretium massa nec viverra. Praesent vitae nunc eu<br>interdum purus.                       | (32 minutes ago)<br>ismod, congue justo a<br>Worksheet Entry Comment |
|                                                                                                    | Donna Young<br>Aliquam erat voultpat. Pellentesque ipsum mi, euismod ut dolor in, ma<br>sem. Proin aliquet efficitur rhon 🗢 | (33 minutes ago)<br>lesuada convallis<br>Worksheet Entry Comment     |

Comments will only display on the page for a limited time, but they will not be removed from the Submission. For lengthly comments, only the first 120 characters will be displayed in the **Recent Collaboration** box. The comments can be viewed at anytime, and in full length, via the <u>Comments</u> selection in the **Actions** drop down.

#### ADJUSTMENTS

The Audit Worksheet allows for **Adjustments** to be entered. The Adjustments are entered for each Account Number as needed. The FNHURS reporting is designed to reconcile directly to audited financial statements. The need to make adjustments to the data entry from the audit should be minimal if any. However, in the event that an adjustment is necessary, the FNHURS allows for adjustments to be made to the entry. To make an Adjustment for any of the applicable Account Numbers, click the plus sign to the right of the amount field in the applicable column on the Worksheet.

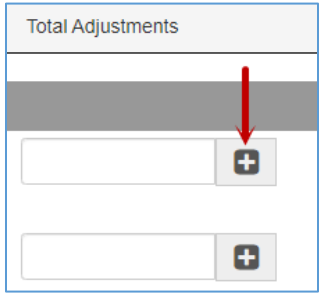

Another screen will open for the Categories and Amounts.

| Entry # | Category                |                                                            | Amount          |
|---------|-------------------------|------------------------------------------------------------|-----------------|
| 1       | To remove non-allowab   | ble balance sheet amounts                                  | (\$25,960)      |
|         | ľ                       | There are 5 accounts currently using this category.        | <i>ℤ</i><br>ry. |
| 2       | To offset revenue again | nst related expense                                        | \$0             |
|         | Ľ                       | There are 15 accounts currently using this category.       | <i>ℤ</i><br>ry. |
| 3       | To remove non-allowal   | ble expense per the Medicaid program                       | \$0             |
|         | ľ                       | There are 5 accounts currently using this category.        | Z<br>ry.        |
| 4       | To remove 90% of pha    | rmacy costs                                                | \$0             |
|         | ľ                       | ///<br>There are 2 accounts currently using this category. | Z<br>ry.        |
| 5       | To record shared fixed  | assets                                                     | \$0             |
|         | ľ                       | There are 15 accounts currently using this category.       | li)<br>ry.      |

Additional Categories can be entered by scrolling down, if applicable, and entering the information into the empty field.

| Adjustm       | nent for Current Assets (_100000)                                                                                                    |                         | × |
|---------------|----------------------------------------------------------------------------------------------------|-------------------------|---|
| No ca<br>Each | tegories have been defined for this submission. Please use the box provided below to add a ne<br>category that you add will be available for all accounts.                                           | w category.             | • |
| Entry #       | Category                                                                                                    | Amount                  |   |
|               | Enter a reason category up to 50 characters in length.                                                                                                    |                         | - |
| Click<br>rer  | Update Account to close this form and update the account item on the worksheet, but<br>member that you must also click Save, Previous or Next on the worksheet to save the<br>updated account entry. | Update Account<br>Close |   |

After a Category has been entered into the field, click the **Create New Category** button.

| Adjustn       | nent for Current Assets (_100000)                                                                                                   |                                                                         | × |
|---------------|----------------------------------------------------------------------------------------------------|-------------------------------------------------------------------------|---|
| No ca<br>Each | ategories have been defined for this submission. Please use the<br>category that you add will be available for all accounts.        | box provided below to add a new category.                               |   |
| Entry #       | Category                                                                                                    | Amount                                                                  |   |
| 1             | Test Category                                                                                                    | Create New Category Clear                                               |   |
|               | Enter a reason category up to 50 characters in length.                                                                              |                                                                         |   |
|               |                                                                                                    | 1                                                                       | ~ |
| Click<br>rer  | Update Account to close this form and update the account item<br>member that you must also click Save, Previous or Next on the<br>u | on the worksheet, but<br>worksheet to save the<br>pdated account entry. | : |

The cursor will then be in the Amount field, ready for an amount to be entered.

| nury # | Category                                               | Amount |  |
|--------|--------------------------------------------------------|--------|--|
| 1      | Test Category                                          | 500    |  |
|        |                                                        |        |  |
|        | Enter a reason category up to 50 characters in length. | 1      |  |
|        |                                                        |        |  |

Once an amount has been entered, click the **Update Account** button. When clicked, the information will be saved and the window will close.

There will be a notification at the top of the Worksheet page letting the user know that a change has been made and the **Save** (**Previous** or **Next**) button must be clicked to keep those changes.

| Data has changed. Click Save, Previous or Next to save changes. | Save O Previous Next |
|-----------------------------------------------------------------|----------------------|
| Audit                                                           | 🖶 Print Worksheet    |

Once a Category has been entered for Adjustments on any of the Account Numbers, that Category will be available in the Adjustment window for any of the subsequent Account Numbers selected.

Once a Category is being used, there will be a message under it in the Adjustment window letting the user know how many Account Numbers are using it.

| Entry # | Category                                                                            | Amount |
|---------|-------------------------------------------------------------------------------------|--------|
| 1       | To properly present Agency Costs There are 3 accounts currently using this category | \$0    |
| 2       | To adjust for Non-Allowable Revenues and Expenses                                   | \$0    |

A Category name can be modified or changed by clicking the little pencil icon under it.

| Entry # | Category                                            |   | Amount |
|---------|-----------------------------------------------------|---|--------|
| 1       | To properly present Agency Costs                    |   | \$0    |
|         | There are 3 accounts currently using this category. | 5 |        |

Note: If a Category name is changed, it will be changed for all the Account Numbers in the applicable Adjustment windows that are using it, not just the Account Number being changed.

Categories can be deleted as long as they are not being used on any of the Account Numbers. Click the little **trash can icon** under the applicable Category to remove it. The **Update Account** button in the window, and the **Save**, **Previous**, or **Next** button on the Worksheet must be clicked to keep the changes made.

| Entry # | Category                                                                                                    | Amount                                         |
|---------|----------------------------------------------------------------------------------------------------|------------------------------------------------|
| 1       | Adding a category for test purposes                                                                                                    | \$0                                            |
|         | There are 0 accounts currently using this category.                                                                                                    |                                                |
|         | Enter a reason category up to 50 characters in length.                                                                                                    |                                                |
|         |                                                                                                    |                                                |
| Clic    | k Update Account to close this form and update the account item on the worksheet, but reme<br>also click Save, Previous or Next on the worksheet to save the upd | ember that you must dated account entry. Close |

#### Provider Submission Reports

The System allows for the information from the Worksheets to be viewed and printed and/or saved in report form to PDF.

Click the **Reports** button in the top right corner of the page to show the list of reports.

| HOWDY NEIGHBOR -               | 35961116 - 12/31/2 | 2021 🖻                                    |                             |               | Crictions     | 🖨 Reports -                                                                             |
|--------------------------------|--------------------|-------------------------------------------|-----------------------------|---------------|---------------|-----------------------------------------------------------------------------------------|
| 1<br>START                     | 2<br>DATA INPUT    | 3 4<br>CHECK FOR ERRORS SUBMIT FOR REVIEW | 5<br>UNDER AGENCY<br>REVIEW | 6<br>RESUBMIT | 7<br>ACCEPTED | Facility Info<br>Contact Info<br>Utilization<br>Assets<br>Liabilities & Equity/Fund Bal |
| Click to Open<br>Facility Info | Facility Info      |                                           |                             |               | _             | Expenses<br>Expenses - Additional Info                                                  |
| Contact Info                   | Provider DBA Name  | HOWDY NEIGHBOR                            |                             |               |               | Staffing<br>Revenue                                                                     |
| Utilization                    |                    | ₽                                         |                             |               |               | Audits<br>Certification Statement                                                       |
| Assets                         | License Number     | 130471092                                 |                             |               |               | Print All Reports                                                                       |
|                                | Street Address     | 7015 W US Hwy 90                          |                             |               |               | Errors and Reminders                                                                    |

The names of the reports match the names for Nursing Home Provider FNHURS Worksheets.

Note: All reports are displayed in landscape orientation.

- The **Certification Statement** selection is the Certification Page that must be printed, signed, scanned, and attached via the Attachments selection in the Action drop-down list.
- The **Print All Reports** selection will include the Cover Page and all the reports for the Submission in one document.
- The **Errors and Reminders** selection will generate a report of the error and reminder items for the Submission. Along with the errors and reminders, these items include informational messages, comments, error messages, and communication between Provider users and Agency staff.

Click the desired report to open a **Report Preview**. All the reports have a preview.

| Utilization<br>(Report Preview)                                           | ×                                                                                                    |
|---------------------------------------------------------------------------|----------------------------------------------------------------------------------------------------|
| Beds                                                                      | *                                                                                                    |
| Licensed Beds at Beginning of<br>Reporting Period                         | 0                                                                                                    |
| Licensed Beds at the End of<br>Reporting Period                           | 0                                                                                                    |
| How Many total Bed Days were<br>available during the reporting<br>period? | 0                                                                                                    |
| Total Beds                                                                | 0                                                                                                    |
| Beds Occupied by Payor Type                                               |                                                                                                    |
| Medicaid - Bed Days                                                       | 0                                                                                                    |
| Medicare - Bed Days                                                       | 0                                                                                                    |
| Private Pay - Bed Days                                                    | 0                                                                                                    |
| Managed Care Insurance - Bed Days                                         | 0                                                                                                    |
| Hospice - Bed Days                                                        | 0                                                                                                    |
| Other Payors - Bed Days                                                   | 0                                                                                                    |
| Non-SNF Revenue - Bed Days                                                | 0                                                                                                    |
| Total Beds by Payor Type                                                  | 0                                                                                                    |
|                                                                           | · · · · · · · · · · · · · · · · · · ·                                                                                               |
| 4                                                                         |                                                                                                    |
| Report Preview                                                            | may display differently based on either screen size or resolution. Please click Save to Print to generate a printable E Effocument. |
|                                                                           | Note:Unsaved changes will not appear the report.                                                                                    |
|                                                                           | Close Save to Print                                                                                                    |

Click the **Save to Print** button at the bottom right of the **Report Preview** to generate a **PDF** document to be saved or printed as needed.

| EMERALD SHORES HEALTH AND<br>REHABILITATION (006097200)<br>626 N TYNDALL PKWY<br>CALLAWAY, FL 32404-6132<br>Region: 02 |                                   | Florida Medicaid Program | Agency for Health Care Administra                                                                                                    |  |
|----------------------------------------------------------------------------------------------------|-----------------------------------|--------------------------|----------------------------------------------------------------------------------------------------|--|
|                                                                                                    |                                   | ENHURS Report            | Tallahassee, FL 323                                                                                                    |  |
|                                                                                                    |                                   |                          | ,,,,,,,,,,,,,,,,,,,,,,,,,,,,,,,,,,,,,,,,,,,,,,,,,,,,,,,,,,,,,,,,,,,,,,,,,,,,,,,,,,,,,,,,,,,,,,,,,,,,,,,,,,,,,,,,,,,,,,,,,,,,,,,,,,,,,,,,,,,,,,,,,,,,,,,,,,,,,,,,,,,,,,,,,,,,,,,,,,,,,,,,,,,,,,,,,,,,,,,,,,,,,,,,,,,,,,,,,,,,,,,,,,,,,,,,,,,,,,,,,,,,,,,,,,,,,,,,,,,,,,,,,,,,,,,,,,,,,,,,,,,., |  |
|                                                                                                    |                                   |                          | Utilizatio                                                                                                    |  |
| Beds                                                                                                    |                                   |                          |                                                                                                    |  |
|                                                                                                    | Licensed Beds at Beginning of     | 0                        |                                                                                                    |  |
|                                                                                                    | Reporting Period                  |                          |                                                                                                    |  |
|                                                                                                    | Licensed Beds at the End of       | 0                        |                                                                                                    |  |
|                                                                                                    | Reporting Period                  |                          |                                                                                                    |  |
|                                                                                                    | How Many total Bed Days were      | 0                        |                                                                                                    |  |
|                                                                                                    | available during the reporting    |                          |                                                                                                    |  |
|                                                                                                    | period?                           |                          |                                                                                                    |  |
|                                                                                                    | Total Beds                        | 0                        |                                                                                                    |  |
| Beds Oc                                                                                                    | cupied by Payor Type              |                          |                                                                                                    |  |
|                                                                                                    | Medicaid - Bed Days               | 0                        |                                                                                                    |  |
|                                                                                                    | Medicare - Bed Days               | 0                        |                                                                                                    |  |
|                                                                                                    | Private Pay - Bed Days            | 0                        |                                                                                                    |  |
|                                                                                                    | Managed Care Insurance - Bed Days | 0                        |                                                                                                    |  |
|                                                                                                    | Hospice - Bed Days                | 0                        |                                                                                                    |  |
|                                                                                                    | Other Payors - Bed Days           | 0                        |                                                                                                    |  |
|                                                                                                    | Non-SNF Revenue - Bed Days        | 0                        |                                                                                                    |  |

#### **Provider Submission Actions**

The **Actions** button in the top right of the Submission Tracking page allows for the selection of additional functions and the steps to move the Submission through the entire process. Certain steps will not become available until a preceeding step has been completed.

While information is being entered and reviewed, and Comments are being entered, the **Actions** selections are limited to the Submission Dashboard, <u>Comments</u>, <u>Attachments</u>, <u>Submission Errors</u>, and <u>Request 30-day Extension</u>.

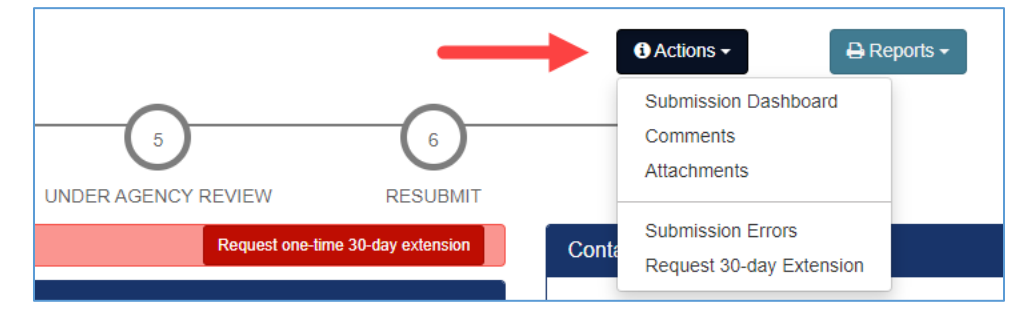

#### PROVIDER SUBMISSION DASHBOARD

When information is being entered on the Worksheets, or when other pages like the **Comments** or **Submission Errors** are being viewed, selecting **Submission Dashboard** from the **Actions** list will return the System to the Submission Tracking Dashboard for the current Submission.

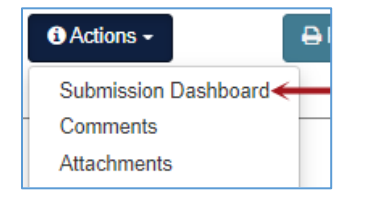

#### **PROVIDER COMMENTS**

Selecting **Comments** from the **Actions** list will open the page showing all the comments for the Submission. These include comments entered for Accounts and any communication between the Provider users and the Agency staff.

| <ol> <li>Actions -</li> </ol>                                                                                                    | Ð           |         |                                                                                                    |              |                 |  |  |
|----------------------------------------------------------------------------------------------------|-------------|---------|----------------------------------------------------------------------------------------------------|--------------|-----------------|--|--|
| Submission Dashbo<br>Comments                                                                                                    | eard        |         |                                                                                                    |              |                 |  |  |
| Attachments                                                                                                    |             |         |                                                                                                    |              |                 |  |  |
| Submission Comments The grid below shows comments entered by both provider users and agency reviewers. Click on the Show Full Comment if you need to see additional text in the comment that does not fit in the column below. |             |         |                                                                                                    |              |                 |  |  |
|                                                                                                    | Created By  | Туре    | Message                                                                                                    | Date Created | Expiration Date |  |  |
| Show Full Comment                                                                                                    | Donna Young | comment | Lorem ipsum dolor sit amet,<br>consectetur adipiscing elit. Sed<br>volutpat lorem quis justo egestas<br>sodales. Ut sed velit fri | 03/01/2021   | 03/06/2021      |  |  |

Note: Comments are displayed on the Submission Tracking Dashboard for a limited amount of time, but they will remain on the Submission. The **Expiration Date** is the date they will no longer display on the Submission Tracking Dashboard page. They will continue to appear in the Submission Comments.

If a comment is not fully displayed in the list on the page, clicking the **Show Full Comment** button next to it to open a box showing the complete comment.

| Submission Comments                                                                                                    |                                                                                                  |         |                                                                                                    |              |                 |  |  |  |  |
|----------------------------------------------------------------------------------------------------|--------------------------------------------------------------------------------------------------|---------|----------------------------------------------------------------------------------------------------|--------------|-----------------|--|--|--|--|
| The grid below shows comments entered by both provider users and agency reviewers.<br>Click on the Show Full Comment if you need to see additional text in the comment that does not fit in the column below.                                                                                                    |                                                                                                  |         |                                                                                                    |              |                 |  |  |  |  |
|                                                                                                    | Created By                                                                                       | Туре    | Message                                                                                                    | Date Created | Expiration Date |  |  |  |  |
| Show Full Comment                                                                                                    | Donna Young                                                                                      | comment | Lorem ipsum dolor sit amet,<br>consectetur adipiscing elit. Sed<br>volutpat lorem quis justo egestas<br>sodales. Ut sed velit fri | 03/01/2021   | 03/06/2021      |  |  |  |  |
| From:<br>Donna Young                                                                                                    | Comment Details     ×       From:     Type:       When:     Vung       Comment     4 minutes ago |         |                                                                                                    |              |                 |  |  |  |  |
| Lorem ipsum dolor sit amet, consectetur adipiscing elit. Sed volutpat lorem quis justo egestas sodales. Ut<br>sed velit fringilla, lobortis mi a, auctor nisi. Ut aliquet risus elit, ut viverra risus malesuada a. Ut at mauris<br>augue. Nam sed augue eu ante ornare aliquam et in nulla. Nulla et turpis tortor. |                                                                                                  |         |                                                                                                    |              |                 |  |  |  |  |
| Click here to zoom to t                                                                                                    | Click here to zoom to the worksheet entry                                                        |         |                                                                                                    |              |                 |  |  |  |  |
|                                                                                                    |                                                                                                  | Close   |                                                                                                    |              |                 |  |  |  |  |

When the **magnifying glass icon** is clicked, the System will go to the Worksheet and Account where the comment was entered.

| Depreciation Expense -<br>Equipment and Furniture | 930450 | \$142,924 | \$6,111 | S0 S0 Worksheet Entry Comment for 930499                                                                                           |
|---------------------------------------------------|--------|-----------|---------|----------------------------------------------------------------------------------------------------|
| Depreciation Expense - Vehicles                   | 930460 |           |         | Aliquam erat volutpat. Pellentesque ipsum mi,<br>euismod ut dolor in, malesuada convallis<br>sem. Proin aliquet efficitur rhoncus. |
| Depreciation Expense - Other<br>Fixed Assets      | 930499 |           |         |                                                                                                    |

Comments can also be seen in full, and download or printed, from the **Errors and Reminders** selection in the **Reports** drop-down list.

| Errors and Reminders<br>(Report Preview)                                                                                                    |                                                                                                    |                           |                |                          |  |  |  |  |
|----------------------------------------------------------------------------------------------------|----------------------------------------------------------------------------------------------------|---------------------------|----------------|--------------------------|--|--|--|--|
| The grid below shows all of the action items generated for this submission. These may include simple informational messages, communication between users and agency staff and submission errors that must either be corrected or deferred by the agency before the submission can be accepted. |                                                                                                    |                           |                |                          |  |  |  |  |
| Action Item Type<br>Important Date                                                                                                    | Message<br>Due date to certify this submission for agency review.                                                                                                    | Current Status<br>Created | Worksheet      | Date Created<br>6/9/2021 |  |  |  |  |
| Important Date                                                                                                    | The date to certify a submission for inclusion in this year's rate calculation has<br>passed.                                                                                                    | Created                   |                | 6/9/2021                 |  |  |  |  |
| Important Date                                                                                                    | Last day to certify a submission for inclusion in next year's rate calculation.                                                                                                    | Created                   |                | 6/9/2021                 |  |  |  |  |
| Reminder                                                                                                    | If a Grouper Report was used for this submission, please attach it using the<br>Attachments selection from the Actions menu.                                                                                                    | Created                   |                | 6/9/2021                 |  |  |  |  |
| Comment                                                                                                    | Lorem ipsum dolor sit amet, consectetur adipiscing elit. Duis cursus felis vel<br>tortor mollis, ac tempus lacus dictum. Sed vitae ex dictum sapien cursus mollis<br>sed ut arcu.                                                                                                    | Created                   | Facility Stats | 6/14/2021                |  |  |  |  |
| Comment                                                                                                    | Duis leo enim, imperdiet sit amet augue a, venenatis rhoncus orci. Quisque<br>iacuis, arcu in fauchos fauchos, uma erat accumsan justo, vel lacinia josum<br>risus interdim libero. Nalta facilis. Curabituri d'elementum leo, quis fauchous<br>lectus. Nam phareta pellentesque convallis. Etiam sit amet consecteur<br>sapien, at incidunt risi. | Created                   | Revenues       | 6/14/2021                |  |  |  |  |

#### PROVIDER ATTACHMENTS

The System provides for Attachments to be added to a Submission.

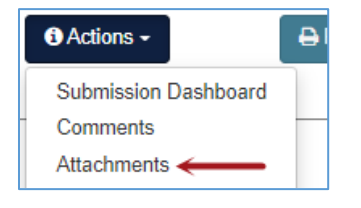

| Submission Atta | chments                      |          |                 |   |                   |   |              |   |
|-----------------|------------------------------|----------|-----------------|---|-------------------|---|--------------|---|
|                 |                              |          |                 |   |                   |   |              |   |
| + New           |                              |          |                 |   |                   |   |              |   |
|                 | Description                  | <b>T</b> | Attachment Type | T | Processing Status | T | Date Created |   |
| No records four | nd matching specified criter | ia.      |                 |   |                   |   |              | * |
|                 |                              |          |                 |   |                   |   |              |   |

Click the **+ New** button at the top left of the screen to add documents to a Submission.

| s | ubmission Atta | achments                     |      |                 |          |                   |   |              |          |
|---|----------------|------------------------------|------|-----------------|----------|-------------------|---|--------------|----------|
|   |                |                              |      |                 |          |                   |   |              |          |
|   | + New <        | <u> </u>                     |      |                 |          |                   |   |              |          |
|   |                | Description                  | T    | Attachment Type | <b>•</b> | Processing Status | T | Date Created |          |
|   | No records fou | nd matching specified criter | ria. |                 |          |                   |   |              | <u>ـ</u> |
|   |                |                              |      |                 |          |                   |   |              |          |

Another smaller window will open with fields to enter the details for the attachment.

| Su | ibmission Atta | achments    |   |                        |   |                   |       |               |   |                     |   |
|----|----------------|-------------|---|------------------------|---|-------------------|-------|---------------|---|---------------------|---|
|    |                |             |   |                        |   |                   |       |               |   |                     |   |
|    | + New          |             |   |                        |   |                   |       |               |   |                     |   |
|    |                | Description | T | Attachment Type        | T | Processing Status | T     | View Document | T | Date Created        |   |
|    | 🥒 Edit         |             |   | Edit Attachment        |   |                   | ×     |               |   | 06/14/2021 09:05 AM | Î |
|    |                |             |   | Description            |   |                   |       |               |   |                     |   |
|    |                |             |   |                        |   |                   |       |               |   |                     |   |
|    |                |             |   |                        |   |                   |       |               |   |                     |   |
|    |                |             |   | Attachment Type        |   |                   |       |               |   |                     |   |
|    |                |             |   |                        |   |                   | •     |               |   |                     |   |
|    |                |             |   | Select File for Upload | i |                   |       |               |   |                     |   |
|    |                |             |   |                        |   |                   |       |               |   |                     |   |
|    |                |             |   |                        |   | ✓ Update          | ancel |               |   |                     |   |

Enter a **Description**, select an **Attachment Type** from the drop-down list, and click the button to **Select File for Upload**.

| Edit Attachment ×                                     | Edit Attachment ×         |
|-------------------------------------------------------|---------------------------|
| Description                                           | Description               |
|                                                       | Signed Certification Page |
| Attachment Type                                       | Attachment Type           |
| Certification<br>Audited Financial Statement<br>Other | Select File for Upload    |
| ✓ Update 🛇 Cancel                                     | ✓ Update 🚫 Cancel         |

Once a file has been selected from the local computer, click the Update button, and the document will be added to the Submission.

| Edit Attachment                  |                     | ×                          |                                            |                     |
|----------------------------------|---------------------|----------------------------|--------------------------------------------|---------------------|
| Description                      |                     |                            |                                            |                     |
| Signed Certification Page        |                     |                            |                                            |                     |
|                                  |                     |                            |                                            |                     |
|                                  |                     | _1_                        |                                            |                     |
| Attachment Type                  |                     |                            |                                            |                     |
|                                  |                     | •                          |                                            |                     |
| Select File for Upload           |                     |                            |                                            |                     |
| 021013700 2020-12-31             | Certification.pdf   | <                          |                                            |                     |
| PDF 384.64 KB                    |                     |                            |                                            |                     |
|                                  |                     |                            |                                            |                     |
| $\longrightarrow$                | ✓ Update 🚫 Cance    | el                         |                                            |                     |
| Submission Attachments           |                     |                            |                                            |                     |
|                                  |                     |                            |                                            |                     |
| + New                            |                     |                            |                                            |                     |
| Description                      | ▼ Attachment Type ▼ | Processing Status <b>T</b> | View Document T                            | Date Created        |
| ✓ Edit Signed Certification Page | Certification       | Created                    | 021013700_2020-12-<br>31_Certification.pdf | 06/14/2021 12:15 PM |

The **Description** and **Document Type** can be modified by clicking the **Edit** button next to the applicable document, and documents can be deleted by clicking the **red trash can icon** to the far right of the line.

| s | ubmission Atta | chments              |      |                 |   |                   |   |                                            |   |                     |   |     |
|---|----------------|----------------------|------|-----------------|---|-------------------|---|--------------------------------------------|---|---------------------|---|-----|
|   |                |                      |      |                 |   |                   |   |                                            |   |                     |   |     |
|   | + New          |                      |      |                 |   |                   |   |                                            |   |                     |   |     |
|   |                | Description          | T    | Attachment Type | T | Processing Status | T | View Document                              | T | Date Created        |   |     |
| - | 🔪 🥒 Edit       | Signed Certification | Page | Certification   |   | Created           |   | 021013700_2020-12-<br>31_Certification.pdf |   | 06/14/2021 12:15 PM | _ | → 💼 |

To view the documents themselves, click the document name in the **View Document** column.

| S     | ubmission Attachments |                        |      |                 |   |                   |   |                                            |   |                     |   |
|-------|-----------------------|------------------------|------|-----------------|---|-------------------|---|--------------------------------------------|---|---------------------|---|
|       |                       |                        |      |                 |   |                   |   |                                            |   |                     |   |
| + New |                       |                        |      |                 |   |                   |   |                                            |   |                     |   |
|       |                       | Description            | T    | Attachment Type | T | Processing Status | T | View Document                              | T | Date Created        |   |
|       | / Edit                | Signed Certification F | 'age | Certification   |   | Created           | _ | 021013700_2020-12-<br>31_Certification.pdf |   | 06/14/2021 12:15 PM | 1 |

#### PROVIDER SUBMISSION ERRORS

Selecting Submission Errors from the Actions list will open the Submission Errors page.

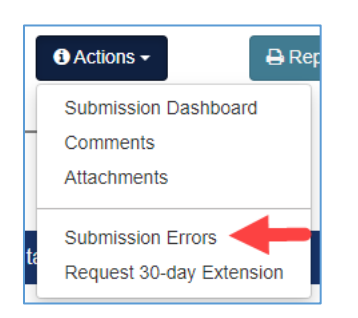

Click the **Run Error Checks Now** button to perform edits and validations that have been programmed into the System.

| Submission Errors                                                                                                    |         |        |           |              |  |  |  |  |  |
|----------------------------------------------------------------------------------------------------|---------|--------|-----------|--------------|--|--|--|--|--|
| Use the grid below to run error checks on this submission and review the results.<br>If you need to print this list, click on the <i>Errors and Reminders</i> link under the <b>Reports</b> menu. |         |        |           |              |  |  |  |  |  |
| Run Error Checks Now Showing Unresolved Entries Only                                                                                                    |         |        |           |              |  |  |  |  |  |
| Туре                                                                                                    | Message | Status | Worksheet | Date Created |  |  |  |  |  |

A list of messages will display as applicable. If a message pertains to a specific Account, it can be accessed directly from the page. Click the **magnifying glass icon** next to the desired message and the System will go directly to the Account. Updates can be made on the Worksheets to resolve the issues.

|   | Туре         | Message                                                                                                    | Status  | Worksheet | Date Created |
|---|--------------|----------------------------------------------------------------------------------------------------|---------|-----------|--------------|
| ٩ | Data Missing | The revenue account Gain / Loss on<br>Sale of Assets on the Revenues<br>worksheet requires an offsetting<br>adjustment to the expense acount<br>Other Nursing Service Expense on the<br>Indirect Patient Care worksheet, or a<br>comment must be made to explain<br>why none was made. | Created | Revenues  | 06/14/2021   |

Note: Each of the display panels only show a certain number of rows at a time. While there is a scroll function for some of them, there is also a paging bar at the bottom of the screen showing the number of items per page (which can be adjusted) and the total number of items in the list.

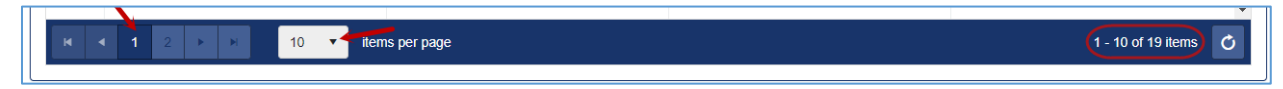

To return to the Submission Errors page, select **Submission Errors** from the **Actions** list drop down. The **Run Error Checks Now** button must be clicked again to re-run the edits and validations in order to determine any outstanding issues. Messages for items that have been fixed will have **Resolved** in the Status column.

The **Showing Unresolved Entries Only** at the top is a toggle button. When it is clicked, the page will redisplay **Showing All Entries**.

| Run E | rror Checks Now Showing A | Il Entries                                                                                                    |          |           |              |
|-------|---------------------------|----------------------------------------------------------------------------------------------------|----------|-----------|--------------|
|       | Туре                      | Message                                                                                                    | Status   | Worksheet | Date Created |
|       |                           | why none was made.                                                                                                    |          |           |              |
| ٩     | Data Missing              | The revenue account Interest<br>Revenue on the Revenues worksheet<br>requires an offsetting adjustment to<br>the expense acount Interest Expense -<br>Non-Related Party on the<br>Administration worksheet, or a<br>comment must be made to explain<br>why none was made.                                                                | Resolved | Revenues  | 06/14/2021   |
| ٩     | Data Missing              | If an entry is provided for Beauty and<br>Barber Revenue on the Revenues<br>worksheet, Beauty and Barber<br>Expenses on the Nonreimbursable<br>Costs worksheet or Beauty and Barber<br>Shop on the Square Footage By Cost<br>Center worksheet then an entry must<br>be provided for all, or a comment must<br>be entered to explain why. | Created  | Revenues  | 06/14/2021   |

The Error Check can be run as many times as needed while working on the Submission.

#### PROVIDER SUBMISSION EXTENSION

For each FNHURS Report or FNHURS Home Office Report, a one-time 30-day extension may be requested. To submit the extension request to the Agency, select **Request 30-day** Extension from the menu.

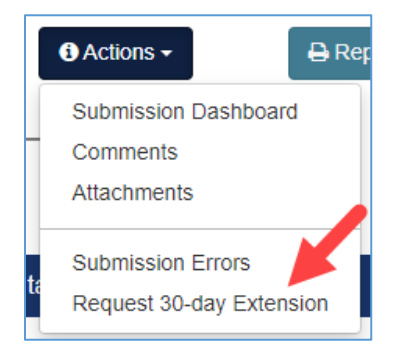

A pop-up will appear where you may select **Request Extension** or **Cancel** if an extension is not needed.

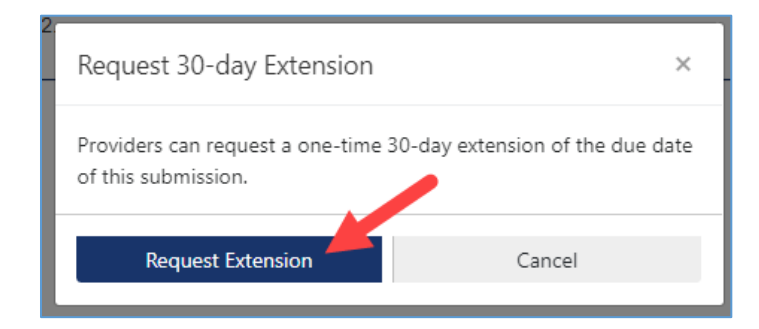

#### PROVIDER SUBMIT FOR REVIEW

The Submit for Agency Review sends the Submission to AHCA staff so they can begin their initial review of the information.

Click the Actions list drop down and select Agency Review.

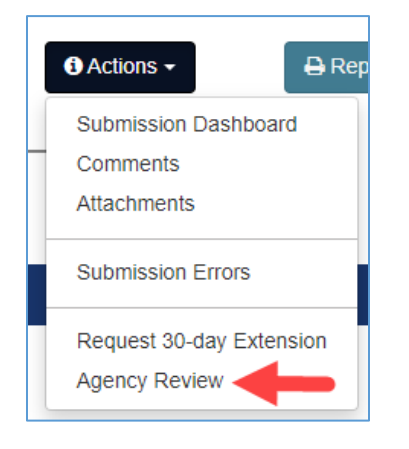

If there are unresolved issues, they will display on the page, but will not stop Providers from being able to submit to the Agency.

AHCA staff have the same view of a Submission as the Providers. They will see the same list of errors and issues, including outstanding items.

When ready to send a Submission to the Agency, enter any additional comments needed, click the **Submit for Review** button at the top right, and then click **Submit Now**.

| Submit for Agency Review                                                                                                    |                        |  |  |  |  |  |  |  |
|----------------------------------------------------------------------------------------------------|------------------------|--|--|--|--|--|--|--|
| Review the grid below for any unresolved action items flagged for this submission.<br>Any entries not marked as <i>Deferred</i> may delay acceptance by the agency. When you are ready to submit your information to the agency for review, add an optional message for the analyst and click the <i>Submit for Review</i> button. |                        |  |  |  |  |  |  |  |
| Add Your Comments Here                                                                                                    |                        |  |  |  |  |  |  |  |
| Submit to Agency for Review                                                                                                    |                        |  |  |  |  |  |  |  |
| Your submission data will be sent to the agency for                                                                                                    | review and acceptance. |  |  |  |  |  |  |  |
| During this time, you will still be able to review your                                                                                                    |                        |  |  |  |  |  |  |  |
| Submit Now                                                                                                    | Don't Submit Yet       |  |  |  |  |  |  |  |

Once a Submission has been sent to the Agency, the System will return to the Submission Tracking Dashboard for that Submission. The Submission will be locked, meaning no further changes can be made while the Submission is under review by AHCA Staff.

| HOWDY NEIGHBOR - 359611     | 16 - 12/31/2021                                                                                      | Actions -      Actions -     Accepted                           |
|-----------------------------|----------------------------------------------------------------------------------------------------|-----------------------------------------------------------------|
| Worksheets<br>Click to Open | This submission is now 318 day(s) overdue.                                                           | Contact Info                                                    |
| Contact Info                | Additional Information                                                                               | Current Owner Example Provider<br>Change Owner example@test.com |
| Utilization                 | This submission is either locked or you do not have permission to enter or upload data at this time. | Analyst Assigned none assigned                                  |
| Assets                      |                                                                                                    | Review History                                                  |
| Expenses                    |                                                                                                    | 03/06/2023: Unsubmitted                                         |
| Expenses - Additional Info  |                                                                                                    | US/14/2023. Under Review                                        |
| Staffing                    | Reminders Recent Collaboration                                                                       | show all comments                                               |
| Audit                       | 04/30/2022: Due date to certify this submission for agency review.  Example Provider Test Submission | (18 minutes ago)<br>Submit for Review                           |

When a Submission has been sent to the Agency for review, it will be listed in the <u>Under Agency Review</u> section of the Submission Dashboard accessed via the **Report Dashboard** tab at the top of the page.

### FNHURS Home Office Dashboard

Create a Home Office Submission with the same <u>Create New Submission</u> button on the Submission Dashboard (from the Report Dashboard tab), but select **FNHURS Home Office Report** from the **Select a Program** drop-down list.

The **Home Office Name** and Agency **Home Office Code**, along with the **Submission End Date**, will display across the top of the page.

| Allegro Senior Living, Ll                                        | LC - ASL - 11/0 | )1/2022 <sup>@</sup>       |                       |                           |               | Actions -        | 🖶 Reports -   |
|------------------------------------------------------------------|-----------------|----------------------------|-----------------------|---------------------------|---------------|------------------|---------------|
| 1                                                                | 2               | 3                          | 4                     | 5                         | 6             | 7                |               |
| START                                                            | DATA INPUT      | CHECK FOR<br>ERRORS        | SUBMIT FOR<br>REVIEW  | UNDER AGENCY<br>REVIEW    | RESUBMIT      | ACCEPTED         |               |
| Worksheets<br>Click to Open                                      | This sub        | mission is now 10          | 5 day(s) overdue.     | Request one-time 30-      | day extension | Contact Info     |               |
| Facility Info                                                    | Additional      | Information                | Current               | Example                   |               |                  |               |
| Contact Info                                                     | The due da      | te for this report is 3/1/ | Owner                 | Provider<br>example@test. |               |                  |               |
| Assets                                                           |                 |                            |                       |                           |               | Analyst          | none assigned |
| Liabilities & Equity                                             | Related P       | roviders                   |                       |                           |               | Assigned         |               |
| Revenue & Expense See the Provider Info tab to manage this list. |                 |                            |                       |                           |               | Review History   |               |
| Audit                                                            | Provider        | Name Identifier            | Last Submission End I | Date Last Submission      | Current Stage | 03/05/2023: Unsu | bmitted       |

#### Submission Start and End Dates

If the Submission Start Date and/or End Date were entered incorrectly when the Submission was created, they can be modified by clicking the little **pencil icon** after the Submission End Date at the top of the page.

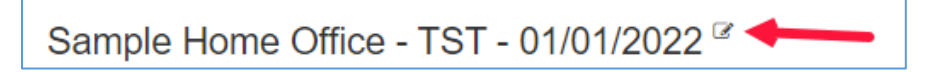

#### Enter the correct date(s) and click the **Save** button.

| Update Start and End Date for this Submission |            |  |             |            |       |  |  |
|-----------------------------------------------|------------|--|-------------|------------|-------|--|--|
| Start<br>Date                                 | 01/01/2018 |  | End<br>Date | 12/31/2018 | t.    |  |  |
|                                               |            |  |             | 🖺 Save     | Close |  |  |

#### Home Office Submission Worksheets

The Home Office Submission has fewer Worksheets than the Provider Submission. The **Worksheets** listed down the left side of the page allow for the cost reporting information to be entered, modified, and/or reviewed. In addition, each field or group of fields on the Worksheets allows for comments in reference to those fields to be entered.

When information has not been entered on a Worksheet, the button to open it will remain white. Click the button with the Worksheet name on it to open it.

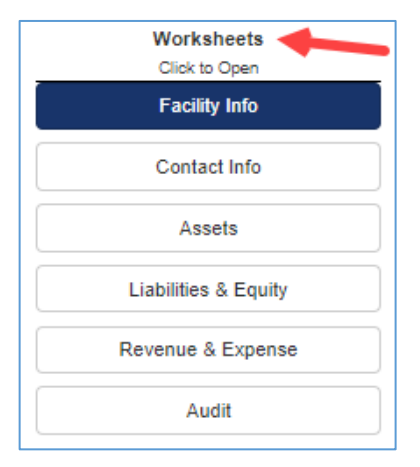

When a Worksheet has been selected and is open, the button on the left has a highlight around it.

|   | Worksheets<br>Click to Open |
|---|-----------------------------|
|   | Facility Info               |
|   | Contact Info                |
| ( | Assets                      |
|   | Liabilities & Equity        |
|   | Revenue & Expense           |
|   | Audit                       |

Information can be entered directly into the fields, and once there have been changes to the page, a message will display letting the user know there have been changes and reminding them to save those changes.

| ſ | Worksheets    | Data has changed. Click Save, Previous or Next to save changes. | Bave Previous Nex |
|---|---------------|-----------------------------------------------------------------|-------------------|
|   | Facility Info | Contact Info                                                    | 🔒 Print Worksheet |
|   | Contact Info  |                                                                 |                   |

The **Save**, **Previous**, or **Next** buttons, which are at the top and bottom right of each page, will save the current Worksheet.

#### <u>Save</u>

Clicking the Save button will save the changes made and remain on the current Worksheet.

#### <u>Previous</u>

Clicking the **Previous** button will save any changes made and open the Worksheet listed before the current one. If a user is on the first Worksheet and the Previous button is clicked, the last Worksheet will open.

#### <u>Next</u>

Clicking the **Next** button will save any changes made and open the Worksheet listed after the current one. If a user is on the last Worksheet and the Next button is clicked, the first Worksheet will open.

Once at least one piece of information has been entered and the **Save** or **Previous** or **Next** button has been clicked, the Worksheet button will turn blue.

#### **Comments**

All the Worksheets allow for **Comments** to be entered. The comments are for explaining an entry, or for providing additional information about an Account Number to the Agency Analyst(s) who will be reviewing the Submission. Note: some Accounts require comments.

The new comments can be entered for each Account Number/row.

| Current Assets - 1xxxxx |                |             |                 |       |   |  |  |  |
|-------------------------|----------------|-------------|-----------------|-------|---|--|--|--|
| Account Name            | Account Number | Home Office | Non-Home Office | Total | + |  |  |  |
| Cash                    | 110000         |             |                 |       | ø |  |  |  |
| Investments             | 120000         |             |                 |       | ø |  |  |  |

Note: clicking the bubbles open the boxes to create a new comment each time. To see the comments already entered, select **Comments** from the **Actions** drop-down button at the top right of the page to view the <u>Comments</u> page.

Click the Comment Bubble for any of the fields to enter a comment. The text box allows for a fairly large amount of text to be entered into the field.

| d New Comment for Worksheet Entry                |                                        |
|--------------------------------------------------|----------------------------------------|
| creating a new comment entry for Month: Jan 2018 | 8, Account Code: sb000_1               |
| This is a comment for the month of January 201   | 18 on the Patient Day Stats Worksheet. |
| ¥<br>Save                                        | Cancel                                 |

Click the **Save** button to keep the comment that was entered.

Recent comments (and communications) will display on the Submission Tracking Dashboard in the **Recent Collaboration** box.

|                                                                    | Actions -                         | e Reports -                                          |
|--------------------------------------------------------------------|-----------------------------------|------------------------------------------------------|
|                                                                    |                                   |                                                      |
|                                                                    | $\bigcirc$                        |                                                      |
| Y REVIEW RESUBMIT                                                  | ACCEPTED                          |                                                      |
|                                                                    | Contact Info                      |                                                      |
| rksheet entries                                                    | Current Owner                     | Marie Alexander<br>dmc.young@outlook.com             |
| ta.                                                                | Analyst Assigned                  | none assigned                                        |
| 101 and cr0002 match the dates                                     | Review History                    |                                                      |
|                                                                    | 06/14/2021: Unsubmitted           |                                                      |
|                                                                    |                                   |                                                      |
| t submissions will be matched<br>act Cost Allocations and Indirect |                                   |                                                      |
| ion Current Stage                                                  |                                   |                                                      |
|                                                                    |                                   |                                                      |
| Recent Collaboration                                               |                                   | show all comments                                    |
| Marie Alexander<br>Nunc sit amet fringilla mi, ut finibus ante     | e. Nam odio leo, iaculis eget auc | (a few seconds ago)<br>tor sit amet, rutrum a nulla. |
| maun's hendren 🛩                                                   |                                   | comment                                              |
| Marie Alexander<br>Pellentesque accumsan eros nulvinar s           | agittis dapibus.                  | (a minute ago)                                       |
|                                                                    |                                   | comment                                              |

Comments will only display on the page for a limited time, but they will not be removed from the Submission. For lengthly comments, only the first 120 characters will be displayed. The comments can be viewed at anytime, and in full length, via the <u>Comments</u> selection in the **Actions** drop down.

#### ADJUSTMENTS

The Audit Worksheet allows for Adjustments to be entered. The Adjustments are entered for each Account Number as needed.

To make an Adjustment for any of the applicable Account Numbers, click the plus sign to the right of the amount field in the applicable column on the Worksheet.

| Total Adjustments |
|-------------------|
|                   |
|                   |
|                   |
|                   |
| 0                 |

#### Another screen will open, allowing for Categories and Amounts to be entered.

| Adjustn       | nent for Cash: General (111100)                                                                                                    |                      | × |
|---------------|----------------------------------------------------------------------------------------------------|----------------------|---|
| No ca<br>Each | ategories have been defined for this submission. Please use the box provided below to add a new category.<br>category that you add will be available for all accounts.                                 |                      |   |
| Entry #       | Category                                                                                                    | Amount               |   |
|               | Enter a reason category up to 50 characters in length.                                                                                                    |                      |   |
| Clic          | ek Update Account to close this form and update the account item on the worksheet, but remember that you must<br>also click Save, Previous or Next on the worksheet to save the updated account entry. | Jpdate Account Close |   |

#### After a Category has been entered into the field, click the **Create New Category** button.

| Adjustn                                                                                                    | nent for Cash: General (111100)                                                                                                    | ×                          |   |  |  |  |
|----------------------------------------------------------------------------------------------------|----------------------------------------------------------------------------------------------------|----------------------------|---|--|--|--|
| No ca<br>Each                                                                                                    | ategories have been defined for this submission. Please use the box provided be<br>category that you add will be available for all accounts. | low to add a new category. | 4 |  |  |  |
| Entry #                                                                                                    | Category                                                                                                    | Amount                     |   |  |  |  |
|                                                                                                    | To remove Nonallowable Costs<br>Enter a reason category up to 50 characters in length.                                                       | Create New Category Clear  |   |  |  |  |
| Click Update Account to close this form and update the account item on the worksheet, but remember that vou must also click Save. Previous or Next on the worksheet to save the updated account entry. Update Account Close |                                                                                                    |                            |   |  |  |  |

The cursor will then be in the Amount field, ready for an amount to be entered.

| Adjustr | nent for Cash: General (111100)<br>ategories have been defined for this submission. Please use the box provided by                                          | elc        | ow to add a new category.            | × |
|---------|----------------------------------------------------------------------------------------------------|------------|--------------------------------------|---|
| Each    | category that you add will be available for all accounts.                                                                                                   |            |                                      |   |
| Entry # | Category                                                                                                    | 1          | Amount                               |   |
| 1       | To remove Nonallowable Costs                                                                                                    |            | 2000                                 |   |
|         | C 🖞                                                                                                    |            |                                      |   |
|         | Enter a reason category up to 50 characters in length.                                                                                                    |            |                                      |   |
|         |                                                                                                    |            |                                      | - |
| Click L | Ipdate Account to close this form and update the account item on the workshee<br>you must also click Save, Previous or Next on the worksheet to save the up | t, t<br>da | but remember that ted account entry. |   |

Once an amount has been entered, click the **Update Account** button. When clicked, the information will be saved and the window will close.

There will be a notification at the top of the Worksheet page letting the user know that a change has been made and the **Save** (**Previous** or **Next**) button must be clicked to keep those changes.

| Data has changed. Click Save, Previou | us or Next to save changes. |                 |                   |                         |                  | 🖹 Save 🛛 🛛 Previous 🖉 Next |
|---------------------------------------|-----------------------------|-----------------|-------------------|-------------------------|------------------|----------------------------|
| Current Assets                        |                             |                 |                   |                         |                  | Print Worksheet            |
|                                       | Account Number              | Original Amount | Total Adjustments | Total Reclassifications | Adjusted Balance |                            |
| Cash - 11xxxx                         |                             |                 |                   |                         |                  |                            |
| Cash: General                         | 111100                      |                 | (\$500)           | •                       | (\$500)          |                            |

Once a Category has been entered for Adjustments on any of the Account Numbers, that Category will be available in the Adjustment window for any of the subsequent Account Numbers selected.

Once a Category is being used, there will be a message under that Category in the Adjustment window letting the user know how many Account Numbers are using it.

| Adjustn | ent for Cash: General (111100)                       |        |
|---------|------------------------------------------------------|--------|
| Entry # | Category                                             | Amount |
| 1       | To properly present Agency Costs                     | \$0    |
|         | There are 3 accounts currently using this category.  |        |
| 2       | To adjust for Non-Allowable Revenues and Expenses    | \$0    |
|         | There are 14 accounts currently using this category. |        |

A Category name can be modified or changed by clicking the little **pencil icon** under it.

| Adjustn | nent for Cash: General (111100)                     |        |
|---------|-----------------------------------------------------|--------|
| Entry # | Category                                            | Amount |
| 1       | To properly present Agency Costs                    | \$0    |
|         | There are 3 accounts currently using this category. |        |

Note: If a Category name is changed, it will be changed for all the Adjustments that are using it, not just the Account Number being changed.

Categories can be deleted as long as they are not being used on any of the Account Numbers. Click the little **trash can icon** under the applicable Category to remove it. The **Update Account** button in the window, and the **Save**, **Previous**, or **Next** button on the Worksheet must be clicked to keep the changes made.

| Adjustn | nent for Cash: General (111100)                                                                                                    |    |                                           | × |
|---------|----------------------------------------------------------------------------------------------------|----|-------------------------------------------|---|
| Entry # | Category                                                                                                    | 1  | Amount                                    |   |
| 1       | Adding a category for test purposes                                                                                                    |    | \$0                                       |   |
|         | There are 0 accounts currently using this category.                                                                                                    |    |                                           |   |
|         | Enter a reason category up to 50 characters in length.                                                                                                    |    |                                           |   |
| Clic    | k Update Account to close this form and update the account item on the worksheet, but reme<br>also click Save. Previous or Next on the worksheet to save the upd | en | mber that you must<br>ated account entry. | ] |

#### Home Office Submission Reports

The System allows for the information from the Worksheets to be viewed and printed and/or saved in report form to PDF.

| Allegro Senior Living, I | LLC - ASL - 11/0 | 1/2022 CHECK FOR<br>ERRORS | SUBMIT FOR<br>REVIEW | UNDER AGENCY<br>REVIEW | 6<br>RESUBMIT | 7<br>ACCEPTED | A Reports -<br>Facility Info<br>Contact Info<br>Assets<br>Liabilities & Equity<br>Revenue & Expense |
|--------------------------|------------------|----------------------------|----------------------|------------------------|---------------|---------------|----------------------------------------------------------------------------------------------------|
| Click to Open            | This sub         | mission is now 10          | 5 day(s) overdue.    | Request one-time 30-   | day extension | Contact Info  | Audits                                                                                              |
| Facility Info            | Additional       | Information                |                      |                        |               | Current       | Certification Statement                                                                             |
| Contact Info             | The due da       | te for this report is 3/1/ | 2023                 |                        |               | Owner         | Print All Reports                                                                                   |
| Assets                   |                  |                            |                      |                        |               | Analyst r     | Errors and Reminders                                                                                |
| Liabilities & Equity     | Related P        | roviders                   |                      |                        |               | Assigned      |                                                                                                    |

Click the **Reports** button in the top right corner of the page to show the list of reports.

The names of the reports match the names for Nursing Home Provider FNHURS Worksheets.

• The Certification Statement selection is the Certification Page that must be printed, signed,

scanned, and attached via the Attachments selection in the Action drop-down list.

Note: All reports are displayed in landscape orientation.

- The **Print All Reports** selection will include the Cover Page and all the reports for the Submission in one document.
- The **Errors and Reminders** selection will generate a report of the error and reminder items for the Submission. Along with the errors and reminders, these items include informational messages, comments, error messages, and communication between Provider users and Agency staff.

Click the desired report to open a **Report Preview**. All the reports have a preview except the Export Accounts.

|                                                                       |                                                |                                           |                                                              | ^                                                                                                    |
|-----------------------------------------------------------------------|------------------------------------------------|-------------------------------------------|--------------------------------------------------------------|----------------------------------------------------------------------------------------------------|
| Account Name                                                          | Account<br>Number                              | Home Office                               | Other                                                        | Total Assets                                                                                                    |
| Current Assets - 1xxxxx                                               |                                                |                                           |                                                              |                                                                                                    |
| Cash<br>Investments<br>Receivables<br>Inventory<br>Prepaid Expenses   | 110000<br>120000<br>130000<br>140000<br>150000 | \$0<br>\$0<br>\$0<br>\$0<br>\$0<br>\$0    | \$0<br>\$0<br>\$0<br>\$0<br>\$0<br>\$0                       | 50<br>50<br>50<br>50<br>50                                                                                                |
| Resident Trust Account<br>Other Current Assets<br>Total Current Asset | s 160000<br>190000<br>s 100000                 | \$0<br>\$0<br><b>\$0</b>                  | \$0<br>\$0<br><b>\$0</b>                                     | \$0<br>\$0<br><b>\$0</b>                                                                                                  |
| Non ourrant Assats 2xxxxx                                             |                                                |                                           |                                                              |                                                                                                    |
| Non-current Assets - 2XXXX                                            | 220.000                                        | <u>co</u>                                 | <u>co</u>                                                    | <b>CO</b>                                                                                                    |
| Property, Plant,<br>Equipment                                         | 240000                                         | 50<br>50                                  | 50<br>50                                                     | 50<br>50                                                                                                    |
| Accumulated<br>Depreciation                                           | 250000                                         | \$0                                       | \$0                                                          | \$0                                                                                                    |
| Deposits                                                              | 260000                                         | \$0                                       | \$0                                                          | \$0                                                                                                    |
| Resident Trust Account                                                | s 270000                                       | 50                                        | \$0                                                          | 50                                                                                                    |
| Other Long-Term Asset                                                 | s 290000                                       | 50                                        | 50                                                           | 50                                                                                                    |
| Assets                                                                | 200000                                         | \$0                                       | \$0                                                          | \$0                                                                                                    |
| Total Assets                                                          | B\$A01                                         | \$0                                       | \$0                                                          | \$0                                                                                                    |
|                                                                       |                                                |                                           |                                                              |                                                                                                    |
| 4                                                                     | Report Preview                                 | may display differently based on either s | creen size or resolution. Please click Save to P<br>Note:Uns | trint to generate a printable FDF document.<br>aved changes will not appear the report.<br>Close $\bigcirc$ Save to Print |

Click the **Save to Print** button at the bottom right of the **Report Preview** to generate a **PDF** document to be saved or printed as needed.

S Actions - B Reports -

| ro Senior Living, LLC (ASL)<br>S. Central Avenue<br>9 301<br>ouis, MO 63105 |                   | Florida Medicaid Prog<br>FNHURS Home Office Re | gram<br><sup>port</sup> | Agency for Health Care Administra<br>2727 Mahan D<br>Tallahassee, FL 32<br>Ass |
|-----------------------------------------------------------------------------|-------------------|------------------------------------------------|-------------------------|--------------------------------------------------------------------------------|
| Account Name                                                                | Account<br>Number | Home Office                                    | Other                   | Total Assets                                                                   |
| Current Assets - 1xxxxx                                                     |                   |                                                |                         |                                                                                |
| Cash                                                                        | 110000            | \$0                                            | \$0                     | \$0                                                                            |
| Investments                                                                 | 120000            | \$0                                            | \$0                     | \$0                                                                            |
| Receivables                                                                 | 130000            | \$0                                            | \$0                     | \$0                                                                            |
| Inventory                                                                   | 140000            | \$0                                            | \$0                     | \$0                                                                            |
| Prepaid Expenses                                                            | 150000            | \$0                                            | \$0                     | \$0                                                                            |
| Resident Trust Acc                                                          | ounts 160000      | \$0                                            | \$0                     | \$0                                                                            |
| Other Current Asse                                                          | ts 190000         | \$0                                            | \$0                     | \$0                                                                            |
|                                                                             |                   |                                                |                         |                                                                                |

#### Home Office Submission Actions

The **Actions** button in the top right corner allows for the selection of additional functions and the steps to move the Submission through the complete process. Certain steps will not become available until a preceeding step has been completed.

| Sample Home Office TST 01/01/2022 3 |
|-------------------------------------|
|                                     |

While information is being entered and reviewed, and Comments are being entered, the **Actions** selections are limited to the Submission Dashboard, <u>Comments</u>, <u>Attachments</u>, <u>Error Check</u>, and <u>Request</u> <u>30-day Extension</u>.

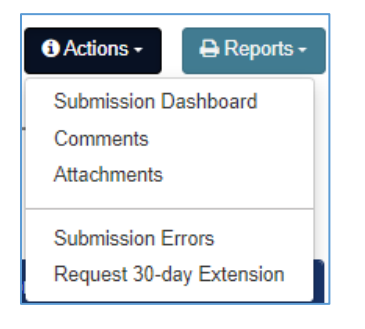

#### HOME OFFICE SUBMISSION DASHBOARD

When information is being entered on the Worksheets, or when other pages like the **Comments** or **Error Check** are being viewed, selecting **Submission Dashboard** from the **Actions** list will return the System to the Submission Tracking Dashboard for the current Submission.

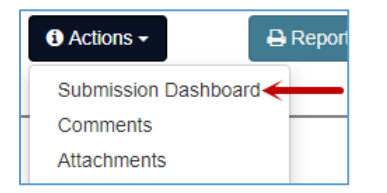

#### HOME OFFICE COMMENTS

Selecting **Comments** from the **Actions** list will open the page showing all the comments for the Submission.

| Actions      Submission Dasht     Comments     Attachments  | Doard                                                           |                                                                |                                                                                                    |              |                 |
|-------------------------------------------------------------|-----------------------------------------------------------------|----------------------------------------------------------------|----------------------------------------------------------------------------------------------------|--------------|-----------------|
| Submission Comments                                         |                                                                 |                                                                |                                                                                                    |              |                 |
| The grid below shows<br>Click on the Show Full Comment if y | s comments entered b<br>ou need to see additional text in the c | y both provider users<br>omment that does not fit in the colum | and agency reviewers                                                                                                    |              |                 |
|                                                             | Created By                                                      | Туре                                                           | Message                                                                                                    | Date Created | Expiration Date |
| Show Full Comment                                           | Donna Young                                                     | comment                                                        | Lorem ipsum dolor sit amet,<br>consectetur adipiscing elit. Sed<br>volutpat lorem quis justo egestas<br>sodales. Ut sed velit fri | 03/01/2021   | 03/06/2021      |

Note: Comments are displayed on the Submission Tracking Dashboard for a limited amount of time, but they will remain on the Submission. The **Expiration Date** is the date they will be taken off the Submission Tracking Dashboard page. They will continue to appear on the Submission Comments.

If a comment is not fully displayed in the list on the page, clicking the **Show Full Comment** button next to it will open a box showing the complete comment.

| on the Show Full Comment if y | /ou need to see additional text in th | re comment that does not fit in the colu | mn below.                                                                                                    | Date Created | Expiration Date |
|-------------------------------|---------------------------------------|------------------------------------------|----------------------------------------------------------------------------------------------------|--------------|-----------------|
| Show Full Comment             | Donna Young                           | comment                                  | Lorem ipsum dolor sit amet,<br>consectetur adipiscing elit. Sed<br>volutpat lorem quis justo egestas<br>sodales. Ut sed velit fri | 03/01/2021   | 03/06/2021      |
|                               |                                       |                                          |                                                                                                    |              |                 |
| omment Details                | i                                     |                                          |                                                                                                    |              | ×               |
|                               |                                       |                                          |                                                                                                    |              | 1               |
| From:                         |                                       | Туре:                                    | W                                                                                                    | /hen:        |                 |

| Q | Click here to zoom to the worksheet entry |  |
|---|-------------------------------------------|--|
|   |                                           |  |
|   | Close                                     |  |

When the **magnifying glass icon** is clicked, the System will go to the Worksheet and Account where the comment was entered.

| Depreciation Expense -<br>Equipment and Furniture | 930450      | \$142,924 | \$6,111<br>Workshee                   |                                                                                                    |
|---------------------------------------------------|-------------|-----------|---------------------------------------|----------------------------------------------------------------------------------------------------|
| Depreciation Expense - Vehicles                   | 930460      |           | Aliquam er<br>euismod u<br>sem. Proin | at volutpat. Pellentesque ipsum mi,<br>t dolor in, malesuada convallis<br>i aliquet efficitur rhoncus. |
| Depreciation Expense - Other<br>Fixed Assets      | 930499<br>🗭 |           |                                       |                                                                                                    |

#### HOME OFFICE ATTACHMENTS

The System provides for Attachments to be added to a Submission.

| Submission Dashboard<br>Comments |
|----------------------------------|
| Comments                         |
| Attachments <del>(</del>         |

| S | ubmission Atta  | chments                     |      |                 |   |                   |   |              |          |
|---|-----------------|-----------------------------|------|-----------------|---|-------------------|---|--------------|----------|
|   |                 |                             |      |                 |   |                   |   |              |          |
|   | + New           |                             |      |                 |   |                   |   |              |          |
|   |                 | Description                 | T    | Attachment Type | T | Processing Status | T | Date Created |          |
|   | No records four | nd matching specified crite | ria. |                 |   |                   |   |              | <u>ـ</u> |
|   |                 |                             |      |                 |   |                   |   |              |          |

Click the **+ New** button at the top left of the screen to add documents to a Submission.

| 4 | Submission Atta | achments                       |   |                 |   |                   |   |              |   |
|---|-----------------|--------------------------------|---|-----------------|---|-------------------|---|--------------|---|
|   |                 |                                |   |                 |   |                   |   |              |   |
|   | + New <         | <u> </u>                       |   |                 |   |                   |   |              |   |
|   |                 | Description                    | Y | Attachment Type | T | Processing Status | T | Date Created |   |
|   | No records fou  | nd matching specified criteria |   |                 |   |                   |   |              | ~ |
|   |                 |                                |   |                 |   |                   |   |              |   |

#### HOME OFFICE ERROR CHECK

Selecting Submission Errors from the Actions list will open the Submission Errors page.

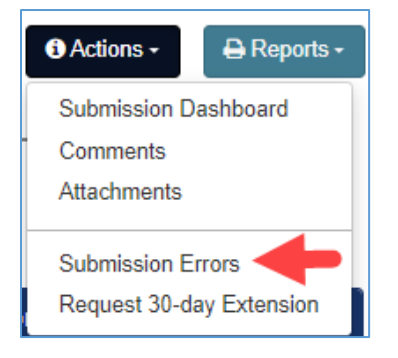

Click the **Run Error Checks Now** button to perform edits and validations that have been programmed into the System.

| Submission Error Check                                                     |                                                           |                                                         |                    |                                       |  |  |  |  |  |  |
|----------------------------------------------------------------------------|-----------------------------------------------------------|---------------------------------------------------------|--------------------|---------------------------------------|--|--|--|--|--|--|
| Use the grid below to<br>If you need to print this list, click on t        | Prun error checks or<br>the Errors and Reminders link und | n this submission and re<br>er the <b>Reports</b> menu. | eview the results. |                                       |  |  |  |  |  |  |
| Run Error Checks Now                                                       | Run Error Checks Now Showing Unresolved Entries Only      |                                                         |                    |                                       |  |  |  |  |  |  |
| Type         Message         Status         Worksheet         Date Created |                                                           |                                                         |                    |                                       |  |  |  |  |  |  |
| No errors have been identified for th                                      | is submission.                                            |                                                         |                    | · · · · · · · · · · · · · · · · · · · |  |  |  |  |  |  |

A list of messages will display as applicable. If available for a message, the Worksheet and field can be accessed directly from the page. Click the **magnifying glass icon** next to the desired message and the System will go directly to the field. Updates can be made on the Worksheets to resolve the issues found.

| Submission Error Check                                                                                                    |                                                              |         |                   |              |  |  |  |  |  |
|----------------------------------------------------------------------------------------------------|--------------------------------------------------------------|---------|-------------------|--------------|--|--|--|--|--|
| Use the grid below to run error checks on this submission and review the results.<br>If you need to print this list, click on the <i>Errors and Reminders</i> link under the <b>Reports</b> menu.<br>Run Error Checks Now Hide Resolved Entries |                                                              |         |                   |              |  |  |  |  |  |
| Туре                                                                                                    | Message                                                      | Status  | Worksheet         | Date Created |  |  |  |  |  |
| Q Data Missing                                                                                                    | Account Codes are required if salaries or hours are entered. | Created | Direct Care Costs | 12/01/2020   |  |  |  |  |  |
| Q Data Missing                                                                                                    | Account Codes are required if salaries or hours are entered. | Created | Direct Care Costs | 12/01/2020   |  |  |  |  |  |

Note: Each of the display panels only show a certain number of rows at a time. While there is a scroll function for some of them, there is also a paging bar at the bottom of the screen showing the number of items per page (which can be adjusted) and the total number of items in the list.

|    |   |   |    |      |             |                    | · · · |
|----|---|---|----|------|-------------|--------------------|-------|
| нч | 2 | M | 10 | item | ns per page | 1 - 10 of 19 items | Ċ     |
|    |   |   |    |      |             |                    |       |

To return to the Submission Errors page, select **Error Check** from the **Actions** list drop down. Click the **Run Error Checks Now** button and the issues that have been resolved will show in the Status column.

| Run E | rror Checks Now Hide Resolved | Entries                                                                                                    |          |                               |              |
|-------|-------------------------------|----------------------------------------------------------------------------------------------------|----------|-------------------------------|--------------|
|       | Туре                          | Message                                                                                                    | Status   | Worksheet                     | Date Created |
| ٩     | Data Missing                  | Account sf012 requires a<br>comment to identify source.                                                                           | Resolved | Square Footage By Cost Center | 12/04/2020   |
| ٩     | Out of Balance                | The amount entered for account<br>730560 must match the total of<br>Accounting Fees listed on the<br>Professional Fees worksheet. | Created  | Administration                | 12/01/2020   |

The Error Check can be run as many times as needed while working on the Submission.

#### HOME OFFICE SUBMISSION EXTENSION

For each FNHURS Report or FNHURS Home Office Report, a one-time 30-day extension may be requested. To submit the extension request to the Agency, select **Request 30-day** Extension from the

menu.

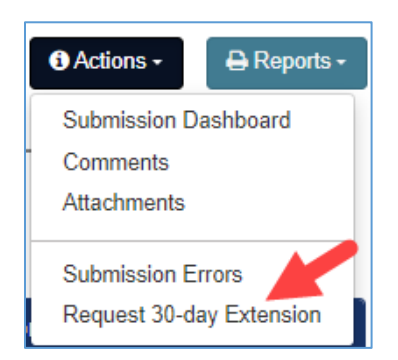

A pop-up will appear where you may select **Request Extension** or **Cancel** if an extension is not needed.

| Request 30-day Extension                                | ×                                |
|---------------------------------------------------------|----------------------------------|
| Providers can request a one-time<br>of this submission. | 30-day extension of the due date |
| Request Extension                                       | Cancel                           |

#### HOME OFFICE SUBMIT FOR REVIEW

The Submit for Agency Review sends the Submission to AHCA staff so they can begin their review of the information.

Click the Actions list drop down and select Agency Review.

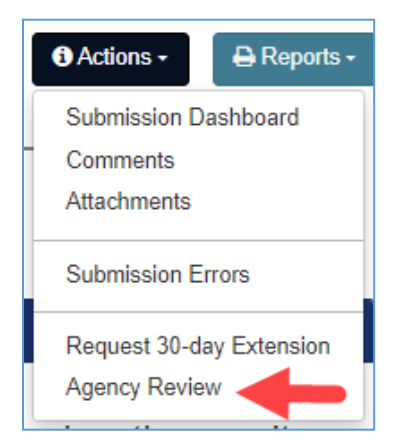

**Unresolved** issues will display on the page, but will not stop Providers from being able to send Submissions to the Agency.

| e ready to submit your information to the | agency for review, add an optional message for the analyst and click the Submit                                                                                                    | for Review button.                       | ibmit för Revie   |  |  |  |  |  |
|-------------------------------------------|----------------------------------------------------------------------------------------------------|------------------------------------------|-------------------|--|--|--|--|--|
| Add Your Comments Here                    |                                                                                                    |                                          |                   |  |  |  |  |  |
|                                           |                                                                                                    |                                          |                   |  |  |  |  |  |
|                                           |                                                                                                    |                                          |                   |  |  |  |  |  |
|                                           |                                                                                                    |                                          |                   |  |  |  |  |  |
| Туре                                      | Message                                                                                                    | Status                                   |                   |  |  |  |  |  |
| Out of Balance                            | The amount entered for account 930940 cannot exceed<br>total allocated for Property Costs for all supervisory auth<br>listed on the Related Party Costs worksheet.                            | the<br>norities Unresolved               |                   |  |  |  |  |  |
| Dut of Balance                            | The total amount entered for accounts 911379 and 9119<br>cannot exceed the total allocated for indirect Nursing C<br>all supervisory authorities listed on the Related Party Co<br>worksheet. | 199<br>Isst for Unresolved<br>Unresolved | $\longrightarrow$ |  |  |  |  |  |
| Dut of Balance                            | The amount entered for account 730500 cannot exceed<br>total allocated for Admin / Operation Costs for all super-<br>authorities listed on the Related Party Costs worksheet.                 | the<br>isory Unresolved                  |                   |  |  |  |  |  |
|                                           | The amount entered for account 730500 must match th                                                                                                    | e total                                  |                   |  |  |  |  |  |

Note: There is a scroll bar to view the messages on the page. In addition, there could be multiple pages of messages, so be sure to look at the bottom of the list for that information so items do not get missed.

AHCA staff have the same view of a Submission as the Providers. They will see the same list of errors and issues, including outstanding items.

When ready to send a Submission to the Agency, enter any additional comments needed, click the **Submit for Review** button at the top right of the screen, and then click **Submit Now**.

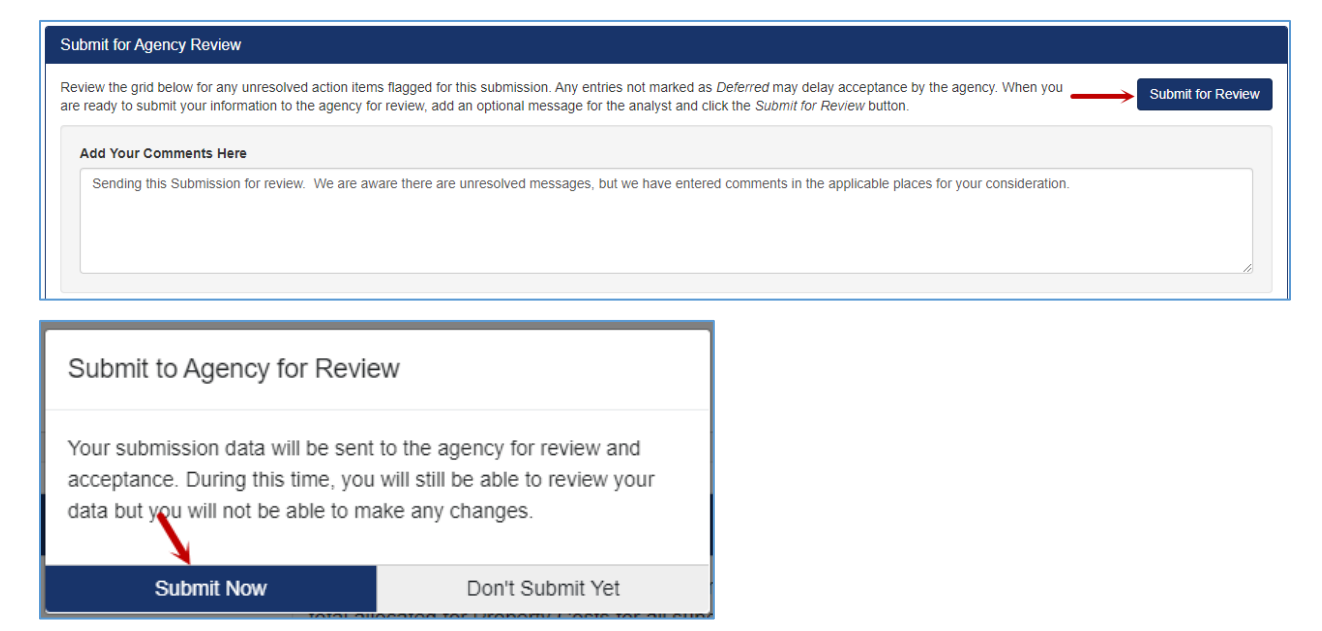

Once a Submission has been sent to the Agency, the System will return to the Submission Tracking Dashboard for that Submission. The Submission will be locked, meaning no further changes can be made while the Submission is under review by AHCA Staff.

| Sample Home Office - TST - 1 | 2/31/2021                    |                                |                                    |                                               | O Actions -<br>↔ Reports -                     |  |  |
|------------------------------|------------------------------|--------------------------------|------------------------------------|-----------------------------------------------|------------------------------------------------|--|--|
| 1<br>START                   | 2<br>DATA INPUT CHECK FO     | RERRORS                        | 4<br>SUBMIT FOR REVIEW             | 5<br>JNDER AGENCY<br>REVIEW                   | T<br>ACCEPTED                                  |  |  |
| Worksheets<br>Click to Open  | This submission is no        | ow 318 day                     | y(s) overdue.                      |                                               | Contact Info                                   |  |  |
| Facility Info                | Additional Information       | Current Owner Example Provider |                                    |                                               |                                                |  |  |
| Contact Info                 | This submission is of        | ther lockey                    | d ar you do not have normi         | issian to onter or unload data                | Change Owner example@test.com                  |  |  |
| Assets                       | at this time.                | at this time.                  |                                    |                                               |                                                |  |  |
| Liabilities & Equity         |                              |                                |                                    |                                               |                                                |  |  |
| Revenue & Expense            | Related Providers            |                                |                                    |                                               | Review History                                 |  |  |
| Audit                        | See the Provider Info tab to | manage this                    | ist.                               |                                               | 03/06/2023: Unsubmitted                        |  |  |
|                              | Provider Name                | Identifier                     | Last Submission End Date           | Last Submission Current Stage                 | 03/14/2025. Onder Review                       |  |  |
|                              | HOWDY NEIGHBOR               |                                | 12/31/2021                         | Under Agency Review                           |                                                |  |  |
|                              |                              | 10                             | <ul> <li>items per page</li> </ul> | 1 - 1 of 1 items 💍                            |                                                |  |  |
|                              | Reminders                    |                                |                                    | Recent Collaboration                          | show all comments                              |  |  |
|                              | • 04/30/2022: Due dat        | e to certify th                | is submission for agency review.   | Example Provider<br>Test Home Office Submissi | (a few seconds ago)<br>01<br>Submit for Review |  |  |
|                              |                              |                                |                                    |                                               |                                                |  |  |

When a Submission has been sent to the Agency for Review, it will be listed in the <u>Under Agency Review</u> section of the Submission Dashboard accessed via the **Report Dashboard** tab at the top of the page.

### Search

The Search page allows for users to look for Submissions based on different criteria.

| $\bigcirc$                                                                                                    | Provider Data Submissio                                                                                                    | n System   |                                                |                |                                 |              |            |            |          |                           | Example<br>example | Provider<br>@test.com |
|----------------------------------------------------------------------------------------------------|----------------------------------------------------------------------------------------------------|------------|------------------------------------------------|----------------|---------------------------------|--------------|------------|------------|----------|---------------------------|--------------------|-----------------------|
|                                                                                                    | A Report Dashboard Q Searc                                                                                                    | h 🛄 Provid | er Data 📓                                      | Request Provid | er Access 🗧 🏝                   | 🕴 Manage Reg | istrations |            |          |                           | 🚱 Go               | to AHCA's Home Page   |
| Search Submissions<br>Complete one or more of the fields below to refine the list based on your criteria. The list will automatically change as you adjust the fields. |                                                                                                    |            |                                                |                |                                 |              |            |            |          |                           |                    |                       |
| Search Cri                                                                                                    | iteria                                                                                                    | Search F   | Results                                        |                |                                 |              |            |            |          |                           |                    |                       |
| Program                                                                                                    | •                                                                                                    |            | Name                                           | Identifier     | Program                         | Start Date   | End Date   | Due Date   | Revision | Current St                | Date Crea          |                       |
| Name<br>Identifier                                                                                                    | Enter text to search by provider na<br>Enter text to search by identifier.                                                                                                    | Open       | Sample<br>Home Office                          | TST            | FNHURS<br>Home Office<br>Report | 01/01/2021   | 12/31/2021 | 04/30/2022 | 0        | Under<br>Agency<br>Review | 03/06/2023         | *                     |
| Current<br>Stage                                                                                                    | •                                                                                                    | Open       | HOWDY<br>NEIGHBOR                              | 3 3            | FNHURS<br>Report                | 01/01/2021   | 12/31/2021 | 04/30/2022 | 0        | Under<br>Agency<br>Review | 03/06/2023         |                       |
| Started<br>After<br>Ended                                                                                                    | Enter a date for the earliest                                                                                                    | Open       | Allegro<br>Senior<br>Living, LLC               | ASL            | FNHURS<br>Home Office<br>Report | 11/01/2021   | 11/01/2022 | 03/01/2023 | 0        | Data Input                | 03/05/2023         |                       |
| By<br>Clear Sea                                                                                                    | urch Criteria                                                                                                    | Open       | EMERALD<br>SHORES<br>HEALTH<br>AND<br>REHABILI | 0 0            | FNHURS<br>Report                | 03/06/2022   | 03/05/2023 | 07/03/2023 | 0        | Data Input                | 03/05/2023         |                       |
| How to Use<br>At least three<br>entered in the<br>narrow base<br>automatically<br>the fields.                                                                          | e This Screen<br>te (3) letters and/or numbers must be<br>the Name and Identifier fields for the list to<br>ad on those values. The Results list will<br>by change based on the values entered in<br>lates:<br>the data is estend in the Started (Africe | H          | 1 <b>1</b> H                                   | 10             | items per pa                    | ge           |            |            |          |                           | 1-1                | t of 4 items 💍        |

### Provider Data

Provider Data is information pertaining to individual Providers, and not to the individual Submissions. The page currently provides the ability to enter, modify, and delete FVRS Project information; this section does not apply to FNHURS. It also displays the Related Parties, Related Providers, and Chain Component providers for Nursing Homes and NH Home Offices; this section applies to FNHURS submissions if applicable. NH Home Offices shall use this section to add all related Florida licensed Nursing Homes.

#### **Related Parties**

The **Provider Data** tab has a **Manage Related Parties** section to view the Supervisory Authorities, the Related Providers, and the Related Parties and Chain Components.

Select the **Provider Data** tab at the top of the page to view the Related Parties information.

| Provider Data Submission System |                                                                                                    |          |                   |                         |                      |  |  |  |  |  |  |
|---------------------------------|----------------------------------------------------------------------------------------------------|----------|-------------------|-------------------------|----------------------|--|--|--|--|--|--|
|                                 | Report Dashboard                                                                                                    | Q Search | III Provider Data | Request Provider Access | Manage Registrations |  |  |  |  |  |  |
| Manage<br>Select from           | Manage Data for Registered Providers<br>Select from one of your registered providers below to manage data specific to that provider. |          |                   |                         |                      |  |  |  |  |  |  |
| Mana<br>Select fro              | Manage Data for Registered Providers<br>Select from one of your registered providers below to manage                                 |          |                   |                         |                      |  |  |  |  |  |  |
| Select                          | a Program and Pro                                                                                                    | vider    |                   |                         |                      |  |  |  |  |  |  |
| Select                          | a Program                                                                                                    |          |                   |                         |                      |  |  |  |  |  |  |
| Nur                             | Nursing Home Provider                                                                                                    |          |                   |                         |                      |  |  |  |  |  |  |
| NHI                             | P Home Office                                                                                                    |          |                   |                         |                      |  |  |  |  |  |  |
| FN                              | HURS Report                                                                                                    |          |                   |                         |                      |  |  |  |  |  |  |
| FN                              | HURS Home Office Re                                                                                                    | port     |                   |                         |                      |  |  |  |  |  |  |

Click the little arrow to display the list for the **Select a Program** field under **Select a Program and Provider**. Select the desired program.

Only Providers for which the user has **Admin Access Granted** or **Access Granted** will be available for selection. Click the little arrow to the right of **Select an Authorized Provider** field to display the list of available Providers based on the Program selected.

| Manage Data for Registered Provide<br>Select from one of your registered providers below to m | ers<br>nana |
|-----------------------------------------------------------------------------------------------|-------------|
| Select a Program and Provider                                                                 |             |
| Select a Program                                                                              |             |
| FNHURS Home Office Report                                                                     |             |
| Select an Authorized Provider                                                                 |             |
| •                                                                                             |             |
| Allegro Senior Living, LLC (ASL)                                                              |             |

Click the **Manage Related Parties** heading to expand that section of the page.

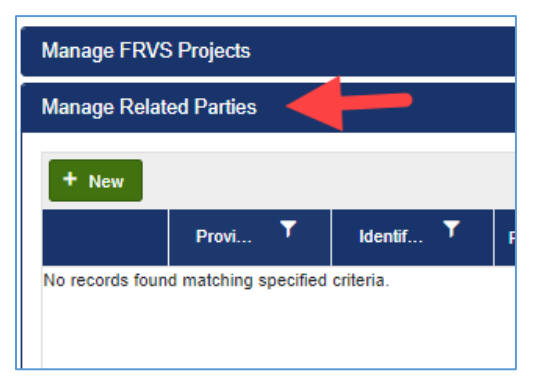

#### To add a **Related Party**, select the **+ New** button.

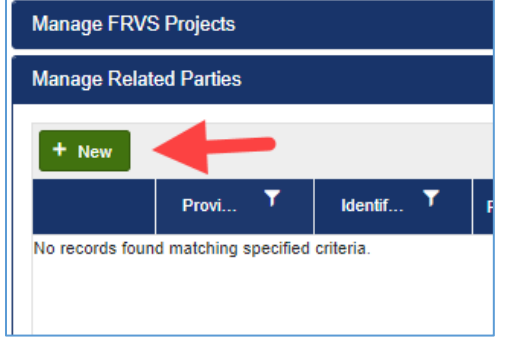

Select the **Relationship** from the dropdown.

| Edit Related Party |          | ×        |
|--------------------|----------|----------|
| Relationship       |          | 4        |
| Name               |          | •        |
|                    |          | //       |
| Friendlyldentifier |          |          |
| OwnershipCode      |          |          |
| Owned              |          |          |
| O Managed          |          |          |
| U Leaseu           |          |          |
| IsRelated          |          |          |
|                    |          |          |
|                    | ✓ Update | O Cancel |
|                    |          | •        |

| Relationship          |  |  |  |  |
|-----------------------|--|--|--|--|
|                       |  |  |  |  |
| Supervisory Authority |  |  |  |  |
| Chain Component       |  |  |  |  |
| Related Provider      |  |  |  |  |
| Related Party         |  |  |  |  |

Select **Related Provider** to link a licensed Nursing Home to a NH Home Office or another licensed Nursing Home.

Select **Supervisory Authority** to link a NH Home Office to a licensed Nursing Home.

Select the licensed Nursing Home from the dropdown for **Select Related Provider**.

| Select Related Provider                          |   |  |  |  |
|--------------------------------------------------|---|--|--|--|
|                                                  | • |  |  |  |
| ABBEY DELRAY (0 )0)                              | - |  |  |  |
| ABBEY DELRAY SOUTH (C 0)0)                       |   |  |  |  |
| ABBEY REHABILITATION AND NURSING CENTER<br>(C )) |   |  |  |  |
| ADVANCED CARE CENTER (0 0)                       |   |  |  |  |
|                                                  |   |  |  |  |

Information will populate once a licensed Nursing Home is selected. Select the **Ownership Type** if applicable.

Make sure to check the box for **IsRelated** to create the relationship between the Nursing Home and the Home Office or Nursing Home.

| Edit Related Party      | ×   |
|-------------------------|-----|
| Relationship            |     |
| Related Provider        |     |
| Select Related Provider |     |
| HOWDY NEIGHBOR ()       | ,   |
| Name                    |     |
| HOWDY NEIGHBOR          | 11  |
| Friendlyldentifier      |     |
| OwnershipCode           |     |
| Owned     Managed       |     |
| ○ Leased                |     |
| IsRelated               |     |
|                         |     |
| ✓ Update 🛇 Cano         | :el |
|                         | - P |

Once complete, select **Save** or **Update** to save the changes. The relationship will now display in the **Manage Related Parties** section.

| lanage Related Parties |                                                 |                  |                  |        |         |        |        |   |
|------------------------|-------------------------------------------------|------------------|------------------|--------|---------|--------|--------|---|
| + New                  | Provi <b>Ť</b>                                  | identif <b>T</b> | Relationship     | Owne ¥ | Relat Y | Last Y | Last Y |   |
| / Edit                 | WINTER PARK<br>CARE AND<br>REHABILITATI         | 0 )              | Related Provider | c      |         |        |        | 8 |
| 🖊 Edit                 | TERRACES OF<br>LAKE WORTH<br>CARE CENTER        | 01 0             | Related Provider | м      | true    |        |        |   |
| / Edit                 | EMERALD<br>SHORES<br>HEALTH AND<br>REHABILITATI | 00               | Related Provider | o      | true    |        |        | 8 |

A relationship may be edited by clicking the **Edit** button.

A relationship may be removed by clicking the **red trashcan** button.

# Appendix A: Manage Registrations

Provider Administrator users will only see the other users who have, or have requested, access for those Providers they are Admins for on the Manage Registrations page.

If an Admin for one Provider also has Access Granted to a different Provider, they will not be able to see the other users for the Access Granted Provider.

AHCA Administrators have a complete view of the users and their access. The user below has Admin Access Granted and Access Granted to several Providers.

|     | Email                                     | Last Name 🔻                              | First Name   | T                   | Date Registered     |          |
|-----|-------------------------------------------|------------------------------------------|--------------|---------------------|---------------------|----------|
| • ( | example@test.com                          | Provider                                 | Example      |                     | 03/05/2023 11:51 AM | <b>^</b> |
|     | ✓ Save changes                            | changes                                  |              |                     |                     |          |
|     | User Role                                 | Requested Provider / Identifier 🕇        | T            | Date Requested 📍    | Provider Status 🝸   |          |
|     | Access Granted                            | Allegro Senior Living, LLC (ASL)         |              | 03/06/2023 07:14 PM | Active              |          |
|     | Access Denied                             | Ascension Senior Living (ASC)            |              | 03/06/2023 07:14 PM | Active              |          |
|     | Access Requested                          | BALANCED HEALTHCARE (0 0)                |              | 03/06/2023 07:14 PM | Active              |          |
|     | Access Denied                             | BISHOPS GLEN RETIREMENT CENTER (C        | D)           | 03/06/2023 07:14 PM | Active              |          |
|     | Access Requested                          | BROOKDALE PALMER RANCH SNF (0 0)         |              | 03/06/2023 07:14 PM | Active              |          |
|     | Access Requested                          | CALUSA HARBOUR (0 0)                     |              | 03/06/2023 07:14 PM | Active              |          |
|     | Access Requested                          | DAYTONA BEACH HEALTH AND REHABILITATION  | CENTER (0 0) | 03/06/2023 07:14 PM | Active              |          |
|     | Access Requested                          | DELTONA HEALTH CARE (0 0)                |              | 03/06/2023 07:14 PM | Active              |          |
|     | Access Granted                            | EMERALD COAST CENTER (0 0)               |              | 03/06/2023 07:14 PM | Active              |          |
|     | Admin Access Granted                      | EMERALD SHORES HEALTH AND REHABILITATION | N ((0)       | 03/06/2023 07:14 PM | Active              | -        |
| м   | <ul><li>&lt; 1 ► H</li><li>10 ▼</li></ul> | items per page                           |              |                     | 1 - 2 of 2 items    | Ċ        |

The Manage Registrations page for the user above shows their Admin Access, along with another user that has Access Granted to one of the Providers.

| Зу  | /stem   | ı                         |                      |                          |                                  |                    | dmc.y               | Donna Young<br>oung@outlook.com<br>Guick to Edit |
|-----|---------|---------------------------|----------------------|--------------------------|----------------------------------|--------------------|---------------------|--------------------------------------------------|
| Jer | Data    | 🛱 Request Provider Access | Manage Registrations |                          |                                  |                    |                     | Go to AHCA's Ho                                  |
|     |         |                           |                      |                          |                                  |                    |                     |                                                  |
| u h | nave be | en authorized to manage.  |                      |                          |                                  |                    |                     |                                                  |
| ſ   | User I  | Registration Profiles     |                      |                          |                                  |                    |                     |                                                  |
|     | st      | nowing All Registrations  |                      |                          |                                  |                    |                     |                                                  |
|     |         | Email                     | ▼ Last Name          | T                        | First Name                       | T                  | Date Registered     |                                                  |
|     | • (     | dmc.young@outlook.com     | Young                |                          | Donna                            |                    | 07/27/2020 03:56 PM |                                                  |
|     |         | ✓ Save changes ♦ Cance    | l changes            |                          |                                  |                    |                     |                                                  |
|     |         | User Role                 |                      | Requested Provider / Ide | ntifier 🕇                        |                    | Date Requested      |                                                  |
|     |         | Admin Access Granted      |                      | ADVENTHEALTH CARE C      | ENTER ORLANDO NORTH (032043900)  |                    | 11/04/2020 01:44 PM |                                                  |
|     |         | Admin Access Granted      |                      | LOURDES-NOREEN MCK       | EEN RESIDENCE FOR GERIATRIC CARE | , INC. (020592300) | 11/04/2020 01:44 PM |                                                  |
|     | •       | dyoungtest2@test.com      | Young                |                          | Donna                            |                    | 05/12/2020 10:03 AM |                                                  |
|     |         | ✓ Save changes ♦ Cance    | l changes            |                          |                                  |                    |                     |                                                  |
|     |         | User Role                 |                      | Requested Provider / Ide | ntifier 🕇                        | ٣                  | Date Requested      | ٣                                                |
|     |         | Access Requested          |                      | LOURDES-NOREEN MCK       | EEN RESIDENCE FOR GERIATRIC CARE | , INC. (020592300) | 11/04/2020 02:19 PM |                                                  |

The user below has access to Providers for which the above user only has Access Granted, but they cannot be seen by that user on their Manage Registrations page.

| • ( | webbd@crstest.com               | Webb |                               | Daryl                                 | 07/23/2020 02:11 PM |
|-----|---------------------------------|------|-------------------------------|---------------------------------------|---------------------|
|     | ✓ Save changes ♦ Cancel changes |      |                               |                                       |                     |
|     | User Role                       |      |                               | ntifier 🕇                             |                     |
|     | Read Only Access Granted        |      | A.D.M.E. Investment Partner   | rs, Ltd. (ADM)                        | 10/21/2020 07:34 PM |
|     | Access Granted                  |      | Advent Christian Village, Ind | 2. (ACV)                              | 10/21/2020 07:34 PM |
|     | Admin Access Granted            |      | BON SECOURS MARIA MAR         | NOR NURSING CARE CENTER (020010700)   | 10/21/2020 07:34 PM |
|     | Access Granted                  |      | CARROLLWOOD CARE CEM          | ITER (026387700)                      | 10/21/2020 07:34 PM |
|     | Access Granted                  |      | CLARIDGE HOUSE NURSING        | 3 & REHABILITATION CENTER (020850700) | 10/21/2020 07:34 PM |

# Appendix B: Notes on Specific Account Numbers

FNHURS schedules utilize the Medicaid Cost Report Chart of Accounts required in Title XIX Long-Term Care Reimbursement Plan authorized in section 409.908, FS. The plan is available at: https://ahca.myflorida.com/medicaid/cost-reimbursement/nursing-home-rates. The Medicaid Cost Report Chart of Accounts is used in lieu of creating a separate chart of accounts for the FNHURS report.

In order to collect all the data necessary and identify it with an account number, the Agency created additional account numbers/names. Account numbers on the Staffing Tab associated with licensed or certified staff positions are for reference purposes only and the meaning is defined by the position type and column header. The following accounts were created for the purposes of the FNHURS report and are in addition to the standard Medicaid Cost Report chart of accounts:

| BSE001 | Total Equity/Fund Balance | This is the sum of all 5xxxx Equity and Fund Balance      |
|--------|---------------------------|-----------------------------------------------------------|
|        |                           | Accounts                                                  |
| EXOP01 | Total Operations          | This account is sum of following expense accounts on the  |
|        |                           | FNHURS report 710000, 720000, 730000, 916000, 918000      |
| EXDC01 | Total Direct Care         | This account is sum of following expense accounts on the  |
|        |                           | FNHURS report 810000, 912000, 921000, 922000, 923000,     |
|        |                           | 924000, 927000, 928000                                    |
| EXIC01 | Total Indirect Care       | This account is sum of following expense accounts on the  |
|        |                           | FNHURS report 911000, 914000, 915000, 917000, 925000,     |
|        |                           | 926000, 929000, 940000, 941000, 942000                    |
| EXPR01 | Total Property            | This account is sum of following expense accounts on the  |
|        |                           | FNHURS report 930100, 930200, 930300, 930400, 930900      |
| EXNA01 | Total Other Expenses      | This account is sum of following expense accounts on the  |
|        |                           | FNHURS report 995000, 998000, 999000                      |
| EXI001 | Extraordinary Items       | Gains or losses from events that were unusual and         |
|        |                           | infrequent in nature that were separately classified,     |
|        |                           | presented and disclosed on companies' financial           |
|        |                           | statements.                                               |
| ITX001 | Income Taxes              | For tax paying entities, the Federal income tax expense   |
|        |                           | reported on the income statement of the audited financial |
|        |                           | statements. For cost report purposes this amount would    |
|        |                           | have been recorded in 999003; however, for FNHURS         |
|        |                           | purposes it should be recorded here.                      |
| GR0001 | Gross Revenue/Charges     | This account represents the total of unadjusted charges   |
|        |                           | for revenue categories 601000, 602000, 603000, 604000,    |
|        |                           | 605000, 606000, 607000, 608000, 609000, 610000,           |
|        |                           | 611000, 613000, 619000                                    |
| AGR001 | Adjustments to Gross      | This account represents the total of adjustments to       |
|        | Revenue                   | charges for revenue and includes categories 670000 and    |
|        |                           | 680000                                                    |
| NR0001 | Net Revenue               | This account is the sum of Gross Revenue/Charges          |
|        |                           | (GR0001) and Other Revenue (690000) less Adjustments      |
|        |                           | to Gross Revenue (AGR001)                                 |
| EX0001 | Total Expense             | This account is the sum of expenses: Operations (EXOP01), |
|        |                           | Direct Care (EXDC01), Indirect Care (EXIC01), Property    |
|        |                           | (EXPR01) and Other Expenses (EXNA01)                      |

| NIC001 | Net Income                                   | This account represents total profitability and is the combination of Net Revenue (NR0001) less Total Expenses (EX0001) plus the impact of Extraordinary Items (EXI001) and Income Taxes (ITX001) |
|--------|----------------------------------------------|----------------------------------------------------------------------------------------------------|
| CF0001 | Net Cash Provided by<br>Operating Activities | Represents the net cash from Operating Activities Section<br>of the standard Cash Flow Statement included in a set of<br>audited financial statements.                                            |
| CF0002 | Net Cash Provided by<br>Investing Activities | Represents the net cash from Investing Activities Section<br>of the standard Cash Flow Statement included in a set of<br>audited financial statements.                                            |
| CF0003 | Net Cash Provided by<br>Financing Activities | Represents the net cash from Financing Activities Section<br>of the standard Cash Flow Statement included in a set of<br>audited financial statements.                                            |
|        |                                              |                                                                                                    |

In addition to the above explanation of new accounts, to eliminate confusion between the cost report and FNHURS, account names with the terms "Allowable", "Non-Allowable", or "Non-Reimbursable" are excluded from FNHURS. This terminology is specific to cost reimbursement and is not relevant to FNHURS data reporting. As the FNHURS report utilizes the Medicaid Cost Report Chart of Accounts, we have provided the crosswalk below of where the values of those accounts should be included in the FHURS report.

- 929000 Other Allowable Ancillary Costs
  - The term "Allowable" removed from the title
  - Should include any costs associated with 943000 Other Non-Allowable Ancillary Costs
- 999000 Other Non-Allowable Costs
  - The term "Non-Allowable" removed from the title
  - Should include any costs associated with 990000 Non-Reimbursable Costs
- 619000 Other Allowable Ancillary Cost Centers
  - The term "Allowable" removed from the title

Home Office Revenue & Expense Worksheet and Nursing Home Expenses Worksheet

- Account 943000 should be included in Account 929000
- Account 990000 should be included in 999000

Nursing Home Worksheets

• Assets should equal Liabilities & Equity/Fund Balances